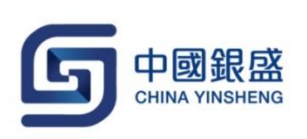

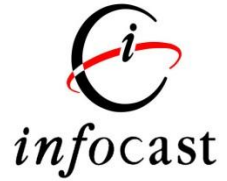

# iWeb User Guide

Version 1.1

Last update: 7<sup>th</sup> November, 2016

登入 30006 *"* 忘記密碼 🔒 登入 🕨

- •
- 输入用户编号 💄 及使用者密码 🥕 •
- 然后点击登入 局 登入 •

网上交易系统<iWeb>便会显示,如下图:

|                                                  |                    | 30006,<br>您上次登入: 24, | 05/2016 05:22                       | · 下午 <u>登出</u> |                |                |                  |       |
|--------------------------------------------------|--------------------|----------------------|-------------------------------------|----------------|----------------|----------------|------------------|-------|
| 市場資訊 交易 設定                                       |                    |                      |                                     |                |                |                | 简                | l ENG |
| 選擇帳戶: 00300060000 🗸                              | 港股                 |                      |                                     |                |                |                |                  |       |
| 結論 投資組合 買賣盤                                      | 股票                 | 更新                   | 總數: -                               | 剩餘             | : -            |                | 報便紀錄             |       |
| 綜合結餘(港元) ✔                                       |                    |                      | 素山                                  |                |                |                | 最後更新時間           | l     |
| 可動用現金結餘 \$10,000.00                              | 現價                 |                      | 置出<br>(0) 0                         | (0)            | 經紀代號           | 經紀名稱 即         | 市圖表              |       |
| 可買入證券上限 \$10,000.00                              | <b>變</b> 勁<br>前收市價 | 0                    | $\begin{pmatrix} 0 \end{pmatrix} 0$ | (0)            | 買入             | <b>`</b>       | 賣出               |       |
|                                                  | 開市                 | 0                    | (0) 0                               | (0)            |                |                |                  |       |
|                                                  | - 最高<br>最低         |                      |                                     | (0)            |                |                |                  |       |
|                                                  | 成交量                | 最新成3                 | 3                                   |                |                |                |                  |       |
| 更新時間 24/05/2016 05:22 下午 香港時間                    | 成父玉韻<br>每手股數/貨幣    | 1                    |                                     |                |                |                |                  |       |
| G                                                | 市盈率                |                      |                                     |                |                |                |                  |       |
| 股票買賣                                             | RSI9               |                      |                                     |                |                |                |                  |       |
|                                                  | MA10<br>52問景高      |                      |                                     |                | 相關證券           |                | < >              |       |
|                                                  | 52周最低              |                      |                                     |                |                | 沒有相關資          | 料                |       |
| 夏/17.                                            | 振幅 %               | 0.000                |                                     |                |                |                |                  |       |
| 的现在分词 有效 医子宫 医子宫 医子宫 医子宫 医子宫 医子宫 医子宫 医子宫 医子宫 医子宫 |                    |                      |                                     |                |                |                |                  |       |
|                                                  |                    |                      |                                     |                |                |                |                  |       |
|                                                  |                    |                      |                                     |                |                |                |                  |       |
|                                                  |                    |                      |                                     |                |                |                |                  |       |
| 2133時代国金 ・                                       |                    |                      |                                     |                |                |                |                  |       |
|                                                  |                    | 1                    |                                     |                |                |                |                  |       |
|                                                  | 股號 去               | 」<br>升跌幅 <b>(%)</b>  | 買入 <b>(</b> 元)                      | 賣出 <b>(</b> 元) | 最高 <b>(</b> 元) | 最低 <b>(</b> 元) | 成交金額 <b>(</b> 元) | 成交量   |
| <b>U V</b>                                       | 現價(元)              | 報價記錄 罝 賣             | 周表                                  |                |                |                |                  |       |
|                                                  | €infocast 股票資      | 訊由匯港資訊有限公司           | 同提供 [ 免責聲明                          | 9]             |                |                |                  |       |
|                                                  |                    |                      |                                     |                |                |                |                  |       |

如需更改显示语言,阁下可点击版面右上方的 <ENG / 简 / 繁> 转换所需语言。

ENG丨简

### 2. 登出

如阁下需要安全地登出系统,只需在版面上方点击登出便可。

|                           |    | 30006,<br>您上次登入: 24 | 4/05/2016 05:22 | 下午 <u>登出</u> |          |        |     |
|---------------------------|----|---------------------|-----------------|--------------|----------|--------|-----|
| 市場資訊 交易 設定                |    |                     |                 |              |          | 简      | ENG |
| 選擇帳戶: 00300060000 🗸       | 港股 |                     |                 |              |          |        |     |
| <b>結餘</b> 投資組合 買賣盤        | 股票 | 更新                  | 總數: -           | 剩餘:          | -        | 報價紀錄   |     |
| 综合結餘(港元) ✔                |    |                     |                 |              |          | 最後更新時間 | I   |
| 可動用現金結餘 \$10,000.00       | 現價 |                     | <b>賣出</b>       | (0)          | 紀代號 经纪名稱 | 即市圖表   |     |
| TT . 3844 1 PR 640.000.00 | 變動 | ŏ                   |                 | (0)          | 買入       | 賣出     |     |

若成功登出,"注销成功您已经成功退出系统,谢谢使用!出于安全考虑,请关闭您的浏览器。"之画面将会自动显示。如下图:

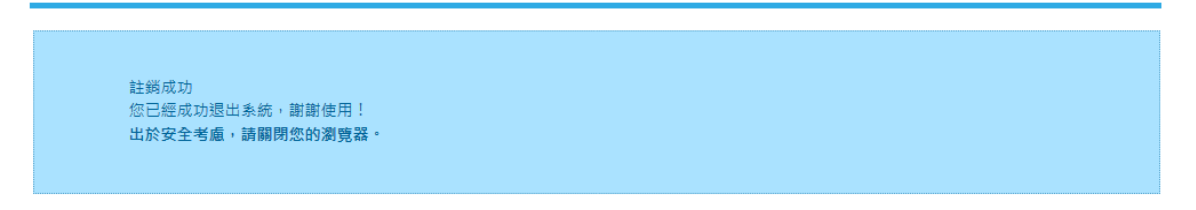

#### 3. 一目尽览关键交易资讯

#### 3.1 选择账户

在画面上方的账户清单内选择交易账户。 <如阁下是单一用户, 阁下将不能选择交易账户。>

|                  |             |         |                       | <u> </u>             |                    |            |                        |                            |                            |                        |     |
|------------------|-------------|---------|-----------------------|----------------------|--------------------|------------|------------------------|----------------------------|----------------------------|------------------------|-----|
|                  | RAL .       |         |                       |                      |                    |            |                        |                            |                            | 简丨                     | ENG |
| 選擇帳戶: 0030006000 | <b>v</b> 00 | 港股      |                       |                      |                    |            |                        |                            |                            |                        |     |
| 结经 报资组合          | 習言般         | 股票 00   | 005 更新                | 總數                   | : 200              | 剩餘:        | 176                    |                            | _                          | 報價紀錄                   |     |
| (合合社会(港元) 🗸      |             | 00005 匯 | 豐控股                   |                      |                    |            | 最後更新時間                 | 24/05/201                  | 6 05:46:08 7               | 「午 香港時間                |     |
| → 一 后 時 (18)し) ▼ | \$10,000.00 | 現價      | 48.500                | 買入 0.050             | 賣出 0.050           |            | 經紀代號                   | 經紀名稱                       | 即市圖表                       |                        |     |
|                  | £10.000.00  | 變動      | <b>☆0.300 (0.62%)</b> | 48.500               | 48.55              | 0          | 買                      | λ                          | 賣出                         | Ц                      |     |
| 可員入證券上限          | \$10,000.00 | 前收市價開市  | 48.200<br>48.250      | 126.8K (3<br>508K (9 | 126.4K (<br>118K ( | (7)<br>16) | 4098 1197<br>2848 4374 | 4974 4088 3<br>4978 4088 3 | 3285 1450 4<br>8734 8575 8 | 4380 1450<br>3578 9089 |     |
|                  |             |         | 10.000                | 418K (8              | 352.4K (           | 30)        | 6727 6698              | -3s 7199 4                 | 4380 0460 4                | 4662 1799              |     |

## 3.2 结馀 / 投资组合摘要 / 买卖盘摘要

|   | 市場資訊 交易 設定                    |                 |            |              |               |                |                |                      |                            |                                    | 筒                  | I ENG |
|---|-------------------------------|-----------------|------------|--------------|---------------|----------------|----------------|----------------------|----------------------------|------------------------------------|--------------------|-------|
|   |                               | 港股              |            |              |               |                |                |                      |                            |                                    |                    |       |
| ( | 結餘 投資組合 買賣盤                   | 股票 00005        | 更新         | ÷            | 總數:           | 200            | 剩餘             | : 176                | _                          | _                                  | 報價紀錄               |       |
|   | 综合結餘(港元) ✔                    | 00005 匯豐控股      |            |              |               |                |                | 最後更新時間               | 24/05/2016                 | 05:46:08 下4                        | 香港時間               | 1     |
|   | 可動用現金結餘 \$10,000.00           | 現價              | 48.500     | 買入 0.0       | 50            | 賣出 0.0         | 50             | 經紀代號                 | 經紀名稱                       | 即市圖表                               |                    |       |
|   | 可買入済券上限 \$10,000,00           | 變動 🗼 🔍 🔍        | 00 (0.62%) | 48.5         | 00            | 48.5           | 50<br>(7)      | 買                    | λ                          | 賣出                                 |                    |       |
|   |                               | 前收市價            | 48.200     | 508K         | (3)           | 120.4K         | (16)           | 4098 1197 2848 4374  | 4974 4088 3<br>4978 4088 8 | 285 1450 43<br>734 8575 85         | 80 1450<br>78 9089 |       |
|   |                               | 開巾              | 48.250     | 418K         | (8)           | 352.4K         | (30)           | 6727 6698            | -3s 7199 4                 | 380 0460 46                        | 62 1799            |       |
|   |                               | 最低              | 47.900     | 468K         | (17)          | 450.4K         | (19)           | -1s -2s<br>7141 4978 | 1450 7219 3<br>0513 7219 7 | 457 6698 17<br>366 6386 🕂          | 99 2310<br>2s 2310 |       |
|   |                               | 成交量             | 13.24M     | 427.2K       | (13)          | 583.6K         | (26)           | 4973 8136            | 1450 4088 3                | 449 1450 87                        | 34 8914            |       |
|   | 更新時間 24/05/2016 05:39 下午 香港時間 | 以父玉祖<br>五手股數/貨幣 | 400/HKD    | 188.4K       | (13)          | 458.4K         | (16)           | 2847 1196 1197 1197  | 4978 7219 1                | 450 3275 87<br>• <b>1s</b> 6433 43 | 62 5599<br>80 4581 |       |
|   | Gø                            | 市盈率             | 9.647      | 244K<br>230K | (15)          | 145.6K<br>310K | (10)           | 3439 1197            | 7219 7219 5                | 345 9053 68                        | 68 0269            |       |
|   | <b>股亜田吉</b>                   | 息率<br>PSI0      | 8.150      |              | ( /           |                | ( /            | 1195 4000            | 2045 1197 7                | 145 0177 25                        | 11 1450            |       |
|   |                               | MA10            | 48.385     | 最新成交         | -             |                |                | 相關語業                 |                            |                                    |                    |       |
|   | 買入 活出                         | 52周最高           | 75.600     | 15:59        | 2K<br>400     | (<br>)         | 48.500         | 11060 170            | 66 18920 1                 | 8966 20310                         | 21807              |       |
|   | 冒/沽:                          | 52周最低<br>垢幅 %   | 45.050     | 15:59        | 10K           |                | 48.550         | 22203 222            | 04 22843 2                 | 2851 22861                         | 23009              |       |
|   | 市場・港股・                        | 212.48 10       | 1.500      | 15:59        | 400<br>1.6K   | )              | 48.500         |                      |                            |                                    |                    |       |
|   |                               |                 |            | 15.55        | 1.00          |                | 40.000         |                      |                            |                                    |                    |       |
|   | 股票代號: 章詞股價                    |                 |            |              |               |                |                |                      |                            |                                    |                    |       |
|   | 股價: 0.000                     |                 |            |              |               |                |                |                      |                            |                                    |                    |       |
|   | 股數: 0 🗘                       |                 |            |              |               |                |                |                      |                            |                                    |                    |       |
|   | <b>盤別:</b> 増強限 価盤 🖌           |                 |            |              |               |                |                |                      |                            |                                    |                    |       |
|   | 盤期:即日有效 ✔                     |                 |            |              |               |                |                |                      |                            |                                    |                    |       |
|   |                               | 82# ±           |            |              |               |                |                |                      |                            |                                    |                    |       |
|   |                               | 0x.3% ZX        |            | )            | 買入 <b>(</b> 元 | ī) 📱           | 查出 <b>(</b> 元) | 最高 <b>(</b> 元)       | 最低(元)                      | 成交金                                | 額 <b>(</b> 元)      | 成交量   |
|   |                               | 現價(元)           | 報價記錄       | 置直           | 周表            | i              |                |                      |                            |                                    |                    |       |
|   |                               | €               | 資訊由匯港資訊    | R有限公司        | 提供[免          | <u> </u> 費聲明 ] |                |                      |                            |                                    |                    |       |

在画面左上方,显示客户的综合结馀。

#### 3.2.1 结馀

显示结馀详细资料,主画面右方将会转换至帐户结馀详情,如下图显示。

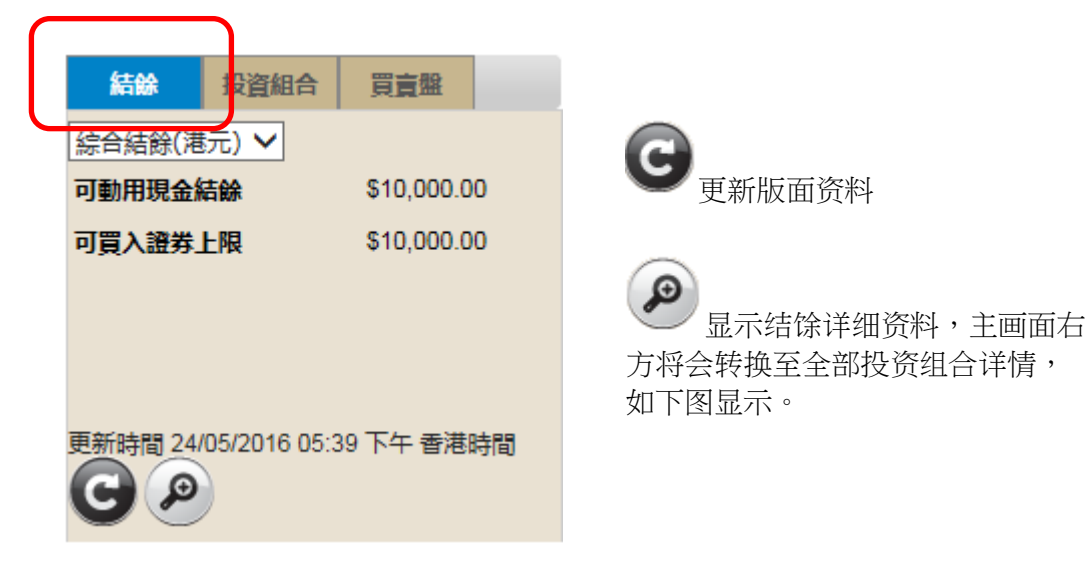

| -                                                                                                    |                                                       | ふエスヨ.                  | //. 27/03/2010 03.35 T. | 1 <u>मम</u>      |                        |                           |                      |
|----------------------------------------------------------------------------------------------------|-------------------------------------------------------|------------------------|-------------------------|------------------|------------------------|---------------------------|----------------------|
| 市場資訊 交易                                                                                                    | 設定                                                    |                        |                         |                  |                        | 符                         | I ENG                |
| 選擇帳戶: 003000600                                                                                                    | 00 🗸                                                  | 顺戶結餘                   |                         |                  |                        |                           |                      |
| 結餘 投資組合                                                                                                    | 買賣難                                                   | 現金                     | 等值派                     | 読元               | 港元                     | 美元                        | 人民幣                  |
| 綜合結餘(港元) 🗸                                                                                                    |                                                       | 實時結餘                   | \$10,000                | .00 \$           | 10,000.00              | \$0.00                    | \$0.00               |
| 可動用現金結餘                                                                                                    | \$10,000.00                                           | 未交收金額                  | \$0                     | .00              | \$0.00                 | \$0.00                    | \$0.00               |
| 可買入證券上限                                                                                                    | \$10,000.00                                           | 未清算金額                  | \$0                     | .00              | \$0.00                 | \$0.00                    | \$0.00               |
|                                                                                                    |                                                       | 利息                     | \$0                     | .00              | \$0.00                 | \$0.00                    | \$0.00               |
|                                                                                                    |                                                       | 即曰買賣淨額                 | \$0                     | .00              | \$0.00                 | \$0.00                    | \$0.00               |
| F新時間 24/05/2016 05                                                                                                    | 5:39 下午 香港時間                                          | 可動用現金結餘                | \$10,000                | .00 \$           | 10,000.00              | \$0.00                    | \$0.00               |
| CP                                                                                                    |                                                       | 信貸限額                   | \$0                     | .00              |                        |                           |                      |
| いまである                                                                                                    |                                                       | 可買入證券上限                | \$10,000                | .00 \$           | 10,000.00              | \$0.00                    | \$0.00               |
| 『大学校会報告報』      『夏法:     「市場: 港股 ▼       股票代號:     しののの       股票代號:     しののの       股票:     ののの       股號:     の       留紙:     町日有交 | 法出       重調股價       ↓       ↓       ↓       ↓       ↓ | <sup>股號</sup> 去 升跌幅(%) | 買入(元) 賣                 | 更新<br>出(元) 最高(元) | 時間: 24/05/201<br>最低(元) | 6 05:53 下午 香港時<br>成交金額(元) | <b>3</b><br>词<br>成交量 |
| U                                                                                                    |                                                       | 現何(元) 報價記錄             | 貢 査 圖表                  |                  |                        |                           |                      |
|                                                                                                    |                                                       | Unfocast 股票資訊由匯港資訊3    | 有限公司提供 [ 免査聲明 ]         |                  |                        |                           |                      |
|                                                                                                    |                                                       |                        |                         |                  | C M                    | 港資訊有限公司 版權                | 所有 不得轉載              |

#### 3.2.2 投投资组合摘要顯示首五個投資組合(以股票代號排序)。

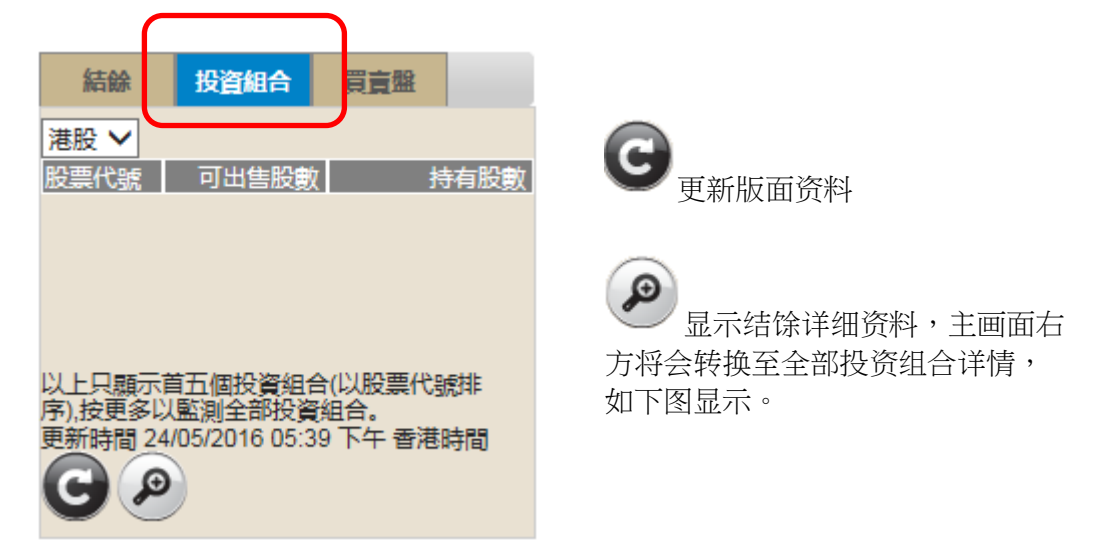

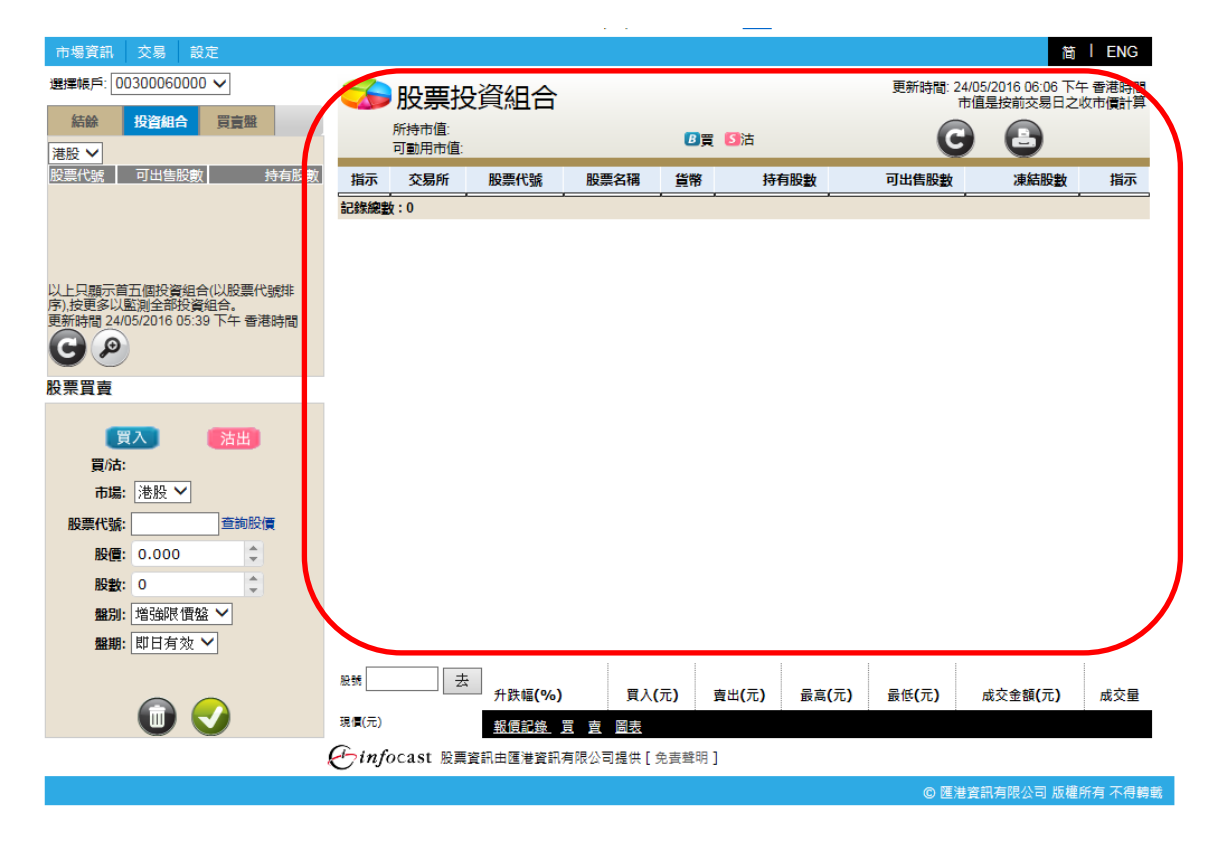

#### 3.2.3 买卖盘摘要

显示最新五宗买卖盘。

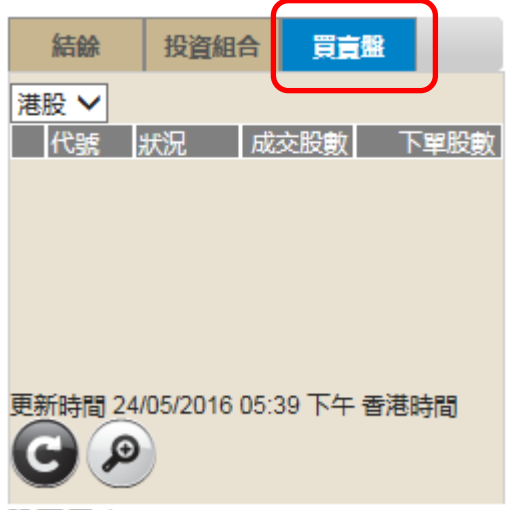

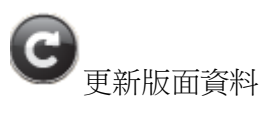

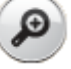

显示结馀详细资料,主画面右 方将会转换至所有买卖盘详情,如 下图显示。

| 市場資訊 交易 設定                                                                                    |                                 |                    |                  | (E) I               | ENG    |
|-----------------------------------------------------------------------------------------------|---------------------------------|--------------------|------------------|---------------------|--------|
| 選擇帳戶: 00300060000 🗸                                                                           | 交易狀況                            |                    |                  |                     |        |
| <ul> <li>結餘 投資組合 買賣量</li> <li>港股 ✓</li> <li>代號 狀況 成交股數 下單股</li> </ul>                         | ●改盤 ●取消 圖買賣指令詳情 ●成交詳情           |                    |                  | ✔ 市場: 所有            | ~      |
| 買 00474 未送出 0 6,00                                                                            | ) 買/賣 指示 買/沽 股票代號 股票名稱 市場 狀況    | 成交量貨幣              | 股價 股數(下單)        | 盤別參考編號              | 帳      |
|                                                                                               | 🖸 🕑 🗐 🥵 🥫 00474 吴天發展集團 SEHK 未送出 | <mark>0 港元</mark>  | \$0.495 6,000    | 増強限價 <u>盤</u> 00075 | 003000 |
|                                                                                               | 記錄總數:1                          |                    |                  |                     |        |
|                                                                                               |                                 | ]                  | 更新時間: 24/05/2016 | 06:33 下午 香港時間       |        |
| 更新時間 24/05/2016 06:33 晚上 香港時間                                                                 |                                 |                    |                  |                     |        |
| 股票買賣                                                                                          |                                 |                    |                  |                     |        |
| 買 /<br>ご<br>活出<br>ご<br>ご<br>ご<br>た 服<br>…<br>べ<br>、<br>注 股<br>✓<br>、<br>二<br>二<br>二<br>二<br>二 |                                 |                    |                  |                     |        |
| 股價: 0.000 🗘                                                                                   |                                 |                    |                  |                     |        |
| 股數: 0                                                                                         |                                 |                    |                  |                     |        |
| <b>盤別:</b> 增強限價盤 ✔                                                                            |                                 |                    |                  |                     |        |
| 盤期: 即日有效 ✔                                                                                    | <                               |                    |                  |                     | >      |
|                                                                                               | 泉博 去<br>升跌幅(%)<br>貫入(元)<br>青出   | 出 <b>(</b> 元) 最高() | 元) 最低(元)         | 成交金額 <b>(</b> 元)    | 成交量    |
|                                                                                               |                                 |                    |                  |                     |        |
|                                                                                               | Cinjocast 股票貢獻由進港貢獻有限公司提供[克貴聲明] |                    |                  |                     |        |

| 图示 | 说明                                                |
|----|---------------------------------------------------|
| B  | 点击此买入图示,相关股票代号及股数将在股票买卖表被自动填上,股<br>票买卖表底色将会转换至蓝色  |
| 5  | 点击此沽出图示,相关股票代号及股数将在股票买卖表被自动填上,股<br>票买卖表底色将会转换至粉红色 |
| 0  | 点击此图示,可显示更多相关新闻、相关图表、相关公司资料、亦可将<br>股票加入监察表        |
| Đ  | 点击此图示,可更改买卖交易                                     |
| 0  | 点击此图示,可取消买卖交易                                     |
|    | 点击此图示,可显示买卖指令详情                                   |
| Q, | 点击此图示,可显示成交详情                                     |
|    | 点击此图示,可列印全部交易记录                                   |
| G  | 点击此图示,可更新版面显示资料                                   |

#### 4.股票买卖

在主版面左下方,阁下可以输入买卖交易。

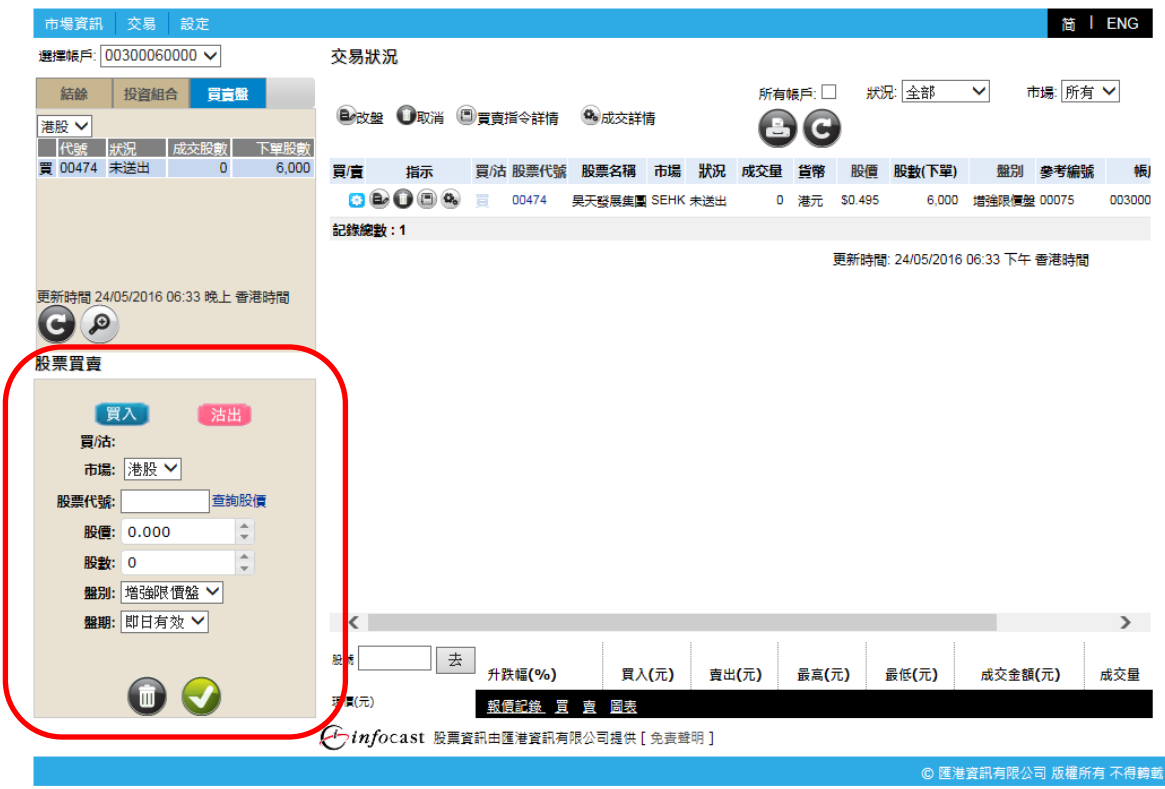

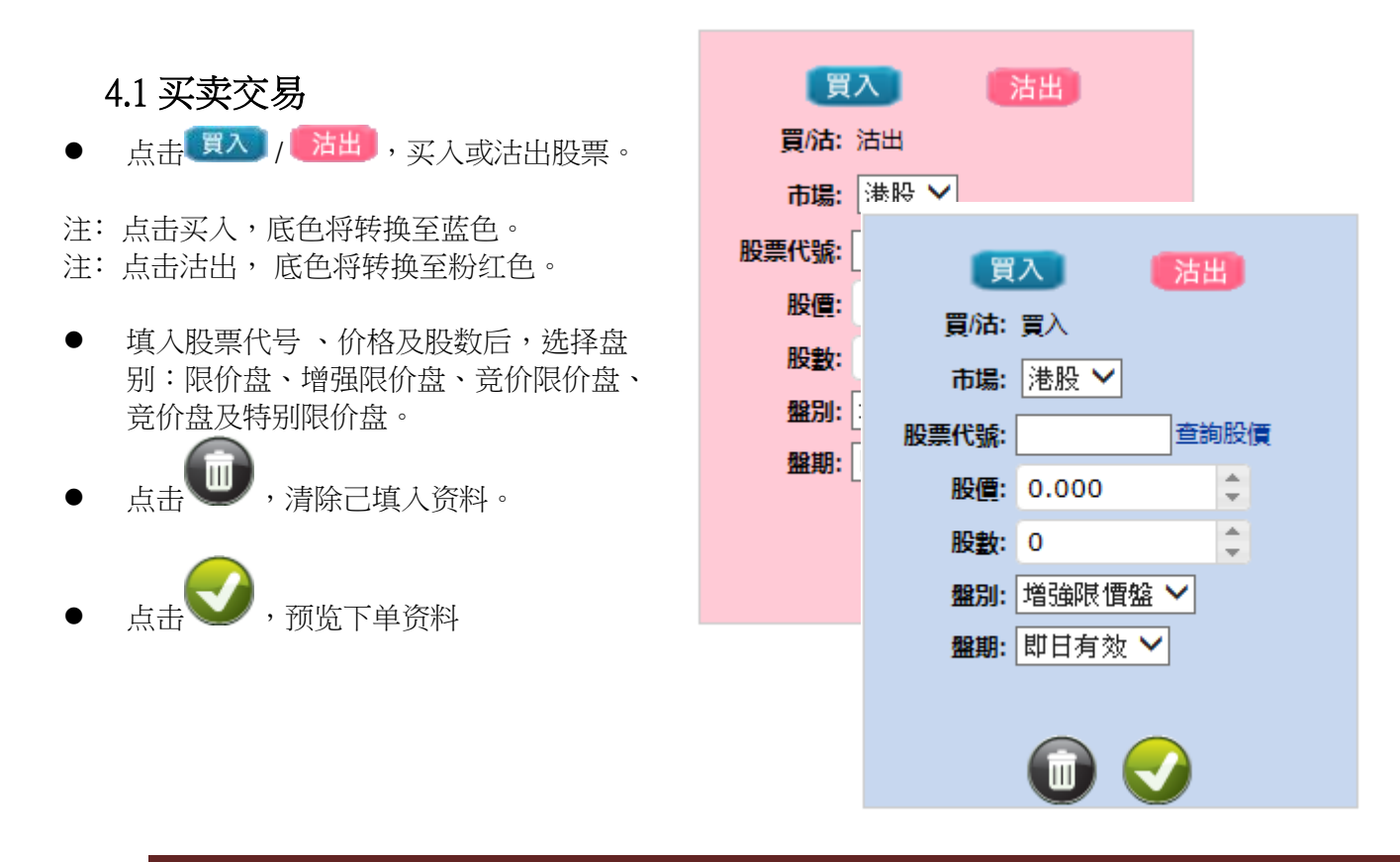

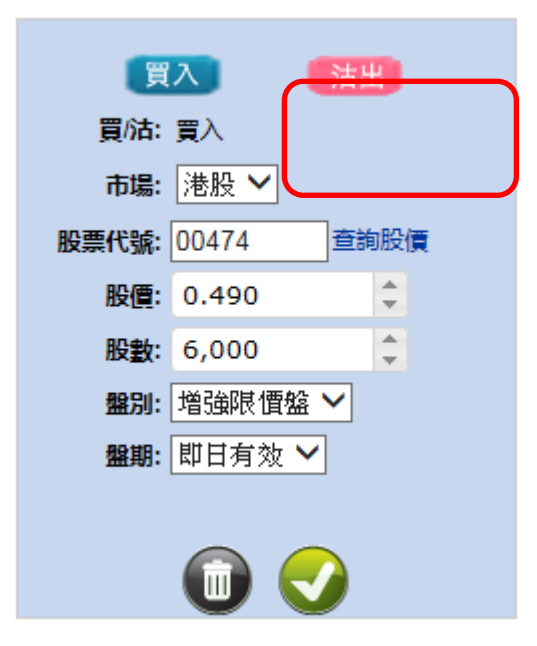

• 输入股票代号按<查询股价>,系统便会 跳到所选股票的版面。

| 4.2 | 確定 | 下单 |
|-----|----|----|
|-----|----|----|

键后, 待确定 在买卖交易版面点击 画面便会显示。

此画面显示的资料为客户下单时所输入的 资料、费用、估计淨交易金额及估计总交 易金额。

再次點击 键后,成功下单之画面便 会显示。

更改交

如想更改该单买卖,可点击 易。

如想取消该单买卖交易,可点击 把 该单交易取消。

#### 待確定畫面

| 買がす      | <b>H</b>     |
|----------|--------------|
| 股票代號:    | 00474        |
| 股價       | \$0.490 (港元) |
| 股數:      | 6,000        |
| 盤別:      | 増強限價盤        |
| 盤期       | 即日有效         |
| 費用       | \$105.290    |
| 估計淨交易金額  | \$2,940.000  |
| 估計總交易金額: | \$3,045.290  |
|          |              |

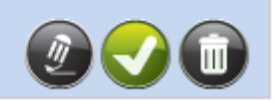

#### 4.3 成功下单

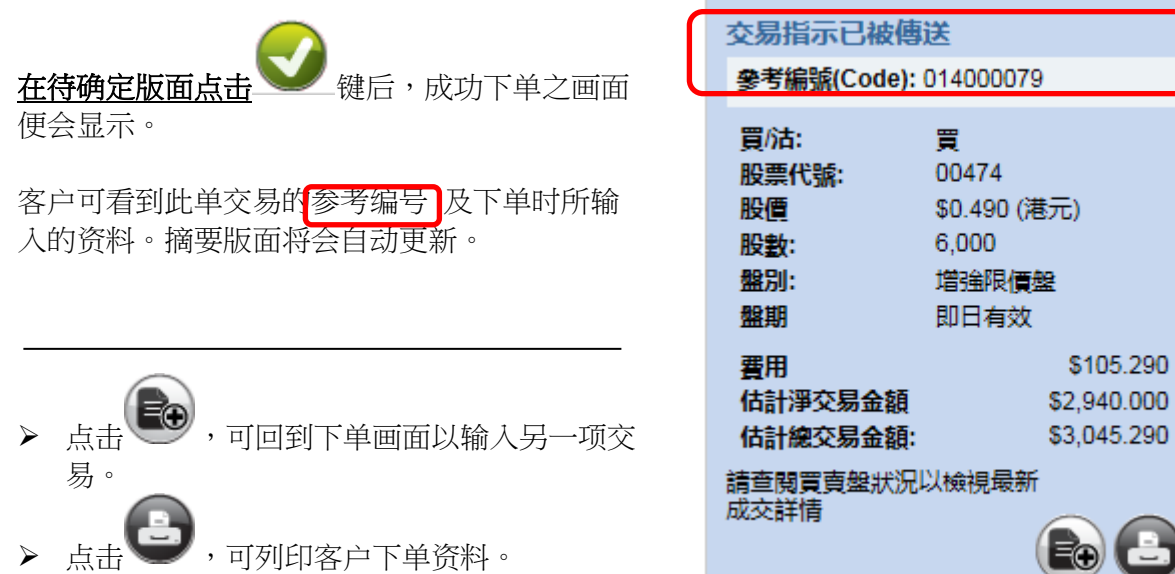

#### 5. 快速简便股票报价

|                                                                                                    | 旦内均                                                                                      | ועם                                    | 天/\\                                                         |                                                                                                    | 到/ 邦义 [4]                                    | PX X                                                                                                    | 山口印                                                                                | R/X/X/X/                                                                                                    | く里                                                                                                    |                                                  |                                                                    |
|----------------------------------------------------------------------------------------------------|------------------------------------------------------------------------------------------|----------------------------------------|--------------------------------------------------------------|----------------------------------------------------------------------------------------------------|----------------------------------------------|----------------------------------------------------------------------------------------------------|------------------------------------------------------------------------------------|----------------------------------------------------------------------------------------------------|----------------------------------------------------------------------------------------------------|--------------------------------------------------|--------------------------------------------------------------------|
| 市場資訊 交易                                                                                                    | 設定                                                                                       |                                        |                                                              |                                                                                                    |                                              |                                                                                                    |                                                                                    |                                                                                                    |                                                                                                    |                                                  | 简 I ENG                                                            |
| 選擇帳戶: 0030006                                                                                                    | • 0000                                                                                   |                                        | 港股                                                           |                                                                                                    |                                              |                                                                                                    |                                                                                    |                                                                                                    |                                                                                                    |                                                  |                                                                    |
| 選擇執戶: 00300066<br>結論 投資組<br>注設 /<br>〒 03002 取消<br>買 00474 取消<br>買 00474 取消<br>買 00474 取消<br>買 00474 取消<br>更新時間 25/05/2016<br>の の | 0000 ×<br>合 買言盤<br>成交股数<br>0<br>0<br>0<br>0<br>0<br>0<br>0<br>0<br>0<br>0<br>0<br>0<br>0 | 下単股軟<br>200<br>6,000<br>6,000<br>6,000 | 港股 000 00005 0000 00005 00000 00000 00000 00000 00000 000000 | (更新<br>(更新<br>(1.65%)<br>(49.300<br>(0.000<br>(0.0000<br>(0.0000<br>(0.0000<br>(0.0000 | 進数:                                          | 200<br>賣出 0.0<br>49.<br>355.6K<br>28.8K<br>28.8K<br>28.8K<br>28.8K<br>90.8K<br>90.8K<br>39.6K<br>39.6K<br>5.6K | 利餘<br>50<br>300<br>(55)<br>(8)<br>(9)<br>(35)<br>(9)<br>(30)<br>(8)<br>(11)<br>(6) | : 174<br>最後更新時間<br>夏紀代號<br>夏278 2045<br>7387 2073<br>3439 7134<br>9028 3439<br>2077 5360<br>2847 1717<br>73457 3457<br>1799 0318 | <ul> <li>25/05/201</li> <li>短記名編</li> <li>2077 7199</li> <li>2177 7199</li> <li>3439 7219</li> <li>3439 7219</li> <li>2077 7199</li> <li>2077 7199</li> <li>2077 7199</li> <li>2077 7199</li> <li>8574 4086</li> </ul> |                                                  | (伊之祥) 香港時間 3 9024 3 1799 9 2011 7 9024 3 0691 0 2329 3 6699 2 5666 |
|                                                                                                    | 送出 查詢股 ○ ↓                                                                               | ig.                                    | 息率<br>RSI9<br>MA10<br>52周最最高<br>52周最低<br>振幅 %                | 8.018<br>45.920<br>48.360<br>75.600<br>45.050<br>0.000                                                                                                    | 70K (8<br>最新成交<br>09:05 P                    | 2.4K                                                                                                    | 48.347                                                                             | 1686 1799<br>相關證券<br>11060 170<br>22203 222                                                                                      | 8577 7366<br>66 18920<br>04 22843                                                                                                    | 1194 3439 9023<br>18966 20310<br>22851 22861     | 21807<br>23009                                                     |
| 盤別: 道強限<br>盤期: 即日有                                                                                                    | 2個盤 ♥ 1效 ♥                                                                               |                                        | <sup>股號</sup> 5<br>匯豐控股<br><sup>現價(元)</sup> <b>\$4</b> 9     |                                                                                                    | 9 \$49.<br>5) 買入<br><u>買 賣 圖表</u><br>研有限公司提供 | .300 \$4<br>(元) 實                                                                                              | 9.300<br>出(元)                                                                      | <b>\$0.000</b><br>最高(元)                                                                                                    | <mark>\$0.000</mark><br>最低(元)<br>更新時間                                                                                                    | <b>\$0.116</b> 百萬<br>成交金額(元)<br>:25/05/2016 09:1 | 0.002 百萬<br>成交量<br>17:37 上午 香港時間                                   |
|                                                                                                    |                                                                                          |                                        |                                                              |                                                                                                    |                                              |                                                                                                    |                                                                                    |                                                                                                    |                                                                                                    | ) 陳港睿訊右風公                                        | 司 版權所有 不得神                                                         |

#### 客户可随时查询现价、买入/卖出价、最高/最低、成交金额及成交量。

• 点击<报价记录>,显示月内可使用股票报价总数,己用报价及剩馀报价记录。

| ± 25/04/20 | 16 至 25/05/2016 | - 1913 |
|------------|-----------------|--------|
| 總數         | 200             |        |
| 己用         | 26              |        |
| 剩餘         | 174             |        |

注意:此功能只适用于即时点击版

- 点击<买>,相关股票代号及买入价将自动在股票买卖表填上,股票买卖表底色将会转换至蓝色。
- 点击<卖>,相关股票代号及卖出价将自动在股票买卖表填上,股票买卖表底色将会转换至粉红色。
- 点击<图表>,主版面将会显示相关图表。

#### 6. 市场资讯 在主版面的左上方,点击<市场资讯>,版面将会显示香港交易所上市公司的即时股票报价。 简 I ENG と易 設定 市場資訊 00300060000 🗸 港股 結餘 投資組合 買賣盤 更新 股票 最後更新時間 綜合結餘(港元) 🗸 買入 賣出 現價 經紀代號 經紀名稱 即市圖表 可動用現金結餘 \$10,000.00 (0) (0) (0) (0) (0) 變動 (0) (0) (0) (0) 0 0 0 可買入證券上限 \$10,000.00 0 0 0 前收市價 開市 0 最高 最低 成交量 最新成交 成交金額 每手股數/貨幣 更新時間 25/05/2016 09:31 上午 香港時間 GP 市盈率 息率 股票買賣 RSI9 MA10 相關證券 1 52周最高 52周最低 沽出 買入 沒有相關資料 買/沽: 0.000 振幅 % 市場: 港股 🗸 股票代號: 查詢股價 股價: 0.000 \* 股數: 0 盤別: 増強限價盤 ~ 盤期: 即日有效 ✔ 般號 去 升跌幅**(%)** 買入**(**元) 賣出**(**元) 最高**(**元) 最低**(**元) 成交金額(元) 成交量 🛈 🗸 現價(元) 報信記錄 買賣 圖表 ← infocast 股票資訊由匯港資訊有限公司提供 [免責聲明] 匯港資訊有限公司 版權所有 不得轉動

#### 6.1 港股(报价)

此版面显示所有香港交易所上市公司的即时股票报价,资料如开市价、按盘价、市盈率、收益率、移动平均价、溢价、槓杆比率等都会一一列出。除此之外,iWeb 亦提供个别股票的即时买入/卖出价格、盘数及股数,经纪排拉及该股票的走势图,令客户拥有全面的股票资讯。。

## 6.1.1 实时串流版 (只适用于实时串流版客户)

| 市場資訊   交易   存款 / 提款   設定             |                       |              |                |            |             |          |        |                |       |          |            |        |            | 値 I           | ENG      |
|--------------------------------------|-----------------------|--------------|----------------|------------|-------------|----------|--------|----------------|-------|----------|------------|--------|------------|---------------|----------|
| 进行草地FP-: 0000001-0000 🛩              | 報價                    |              |                |            |             |          |        |                |       |          |            |        |            |               |          |
| 41.78 (s) A. 19 (b) 45               | 00001 長江1             | <b>1</b> #   |                |            |             |          |        |                |       |          |            |        |            | 0             |          |
| MA 女真相言 員算業                          | 17-18                 | 95.450       | 망지             |            | 法庄          |          |        | w              | λ     |          |            | 法      | Æ.         | _             |          |
| 総合結醇(推定)                             | 194 (E                | 94.550       | 94.800         |            | 94.950      |          | 4158   | -46            | 4922  | -96      | 0590       | 1479   | +75        | 9579          |          |
| 可動用現金結餘 \$81,189,095.06              | 防治保                   | 95,450       | 5K (           | 2)         | 1K (        | 1)       | 2074   | 1097           | 9419  | 1799     | +1z        | 1470   | 1497       | 2119          |          |
| 可買入時為上程 \$81,176,709,03              | 昨日收                   | 95.950       | 5K (           | 1)         | 39K (       | 4)       | -1x    | 4929           | 4929  | -10x     | 8577       | +41    | +8#        | +11x          |          |
|                                      | 按總價                   | 94,950       | 5K (           | 2)         | 5K (        | 2)       | 0027   | -54            | -75   | 1497     | 8155       | 1405   | 8039       | 7134          |          |
|                                      | 升跌 \$                 | -1.000       | 4K (           | 2)         | 5K (        | 2)       | -25    | 8119           | 3609  | -115     | 8576       | +53    | +93        | 8676          |          |
|                                      | 升跌%。                  | -1.042%      | 3K (           | 2)         | 1K (        | 1)       | 4159   | 4158           | - 46  |          | 9420       | 9053   | 9434       | 8575          |          |
|                                      | 装備 %                  | +0.952%      | 5K (           | 2)         | 7K [        | 3)       | 4929   | -6c            | 0179  | -12¢     | +2#        | 9932   | 1479       | 6259          |          |
|                                      | 成交量                   | 473.2K       | 4UK (          | 6)         | 01          | 0        | -31    | 0577           | 4055  | 1470     | 1495       | 1495   | 1479       | 0944          |          |
| INSERTION ADDAED AND THE PROPERTY    | 成交额                   | 44.87M       | 16.(           | 12         | 28.1        | 22       | 5095   | 0079           | 2099  | 1497     | 1479       | *0a    | +103       | +125          |          |
| 2280418.10/01/2012 04.10 1 T BYRATIN | <b>照信</b>             | 0.050/0.050  | 136.0          | 4)         | ON I        | 끐        | 19907  | 40.27          | 1419  | 0000     | 7.00       |        | 0017       | 7.104         |          |
|                                      | 每手數                   | 1000         | 20.1           | - 0        | ON L        | 51       |        | 1.3            | 1.1   |          | : :        | : :    | : :        |               |          |
| $\sim$                               | 14tW                  | HKD          | 7              |            |             | 法        | 95     | s_1;           |       | in in t  | i          | i      | i          |               |          |
| ikis and say alar                    | 市高率                   | 8.307        |                | a na santa |             |          | 95.0   | ن الله         |       |          |            | l. l.  | i          |               |          |
| 数示具具                                 | 收益率                   | 3.12         | 1              | 086783C    | 04.050      | _        | 94     | <u>م ^</u>     | نبيف  | $\sim$   | ۲. i       | i. i.  | <u>i i</u> |               |          |
|                                      | 52週最高                 | 137,600      | 11.58          | 16         | 24.950      | <u>^</u> | 94.1   | 5              |       |          |            |        |            | . 1           |          |
|                                      | 52週最低                 | 79.100       | 11:50          | 11/        | 04.000      | -1       |        |                |       |          | 1          |        | 1          |               |          |
|                                      | 10天核動平均               | 93.85        | 11:58          | 36         | 94,950      |          | _      | 09:30          |       | 12.00    | 13.30      |        | 10.00      | _             |          |
| 貫佑:                                  | 9天RSI                 | 69.92        | 11:56          | 3K         | 94,950      | ¥        | 07.472 | K              |       |          |            | i      | ÷          |               |          |
| 股票代谢: 宣詠秋侯                           | <b>這價 %</b>           | i            |                | SCOT IN    |             | -        | 71842  | . 3            |       |          |            |        | 1.1        |               |          |
|                                      | 槓桿比率                  |              | 11161 11189 11 | 10001100-  | 1 12573 128 | 81       | 1.000  | ΉB             | 1.1   |          |            | 111    | 111        |               |          |
| 股債:                                  | 貶精比率                  |              | 12892 12094 12 | 238 1355   | 5 13540 135 | 64       | 35.024 | кЦ .:          |       |          |            |        | ····       |               |          |
| 15-00:                               | ) T 利口服為              |              | 13665 13600 13 | 700 13729  | 9.13731 ×   |          | 0      | ۵ <b>. 1</b> 1 | 1     | L. 4     | <u>i 1</u> |        | 11         | .             |          |
|                                      | 的期日                   |              | NEET ON 29/3   | (12 EO)    | R FIN RES   | 1        |        |                |       |          | 10.00      |        |            |               |          |
| 盤別: 不在交易時段 ⊻                         | L                     | 1            | and the second |            |             |          |        | 09.30          |       | 12.00    | 10.00      |        | 10.00      |               |          |
|                                      |                       |              |                |            |             |          |        |                |       |          |            |        |            |               |          |
|                                      |                       |              |                |            |             |          |        |                |       |          |            |        |            |               |          |
| <b>U V</b>                           |                       |              |                |            |             |          |        |                |       |          |            |        |            |               |          |
|                                      |                       | La0.702      | \$63.60        | 0 \$0      | 53.650      | \$6      | 4.050  | \$6            | 3.600 | 5        | 86.33      | 0 114  | 1          | .354 1        | 181      |
|                                      | for a                 | 升跌幅(%        | ) 貫入()         | £) ¥       | (出(元)       | 最        | 育(元)   | 最              | 郵(元)  |          | 庆交金        | 額(元)   |            | 成交流           | <b>R</b> |
|                                      | 中電控設<br>周期(F) #62,650 | <b>T N N</b> | 词 周表           |            |             |          |        |                |       | CHORNES! | 1:16/      | 01/201 | 12 12 3    | 6.36 <b>8</b> | 米林部      |
| G                                    | \$03.030              |              |                |            |             |          |        |                |       |          |            |        |            |               |          |
| Confocast 股票资訊曲國產資訊相聚公               | 司號供[完宜整明]             |              |                |            |             |          |        |                |       |          |            |        |            |               |          |
| 客戶須知   條款及條件   私還政策聲明                | 国人省科私羅政策聲明            |              |                |            |             |          |        |                | 12年 ( | 0 博大     | 建带有        | 観公司    | 版權所        | 有不得           | 將載       |

## 6.1.2 即时点击版 (只适用于即时点击版)

| 市場資訊 交易 設定                    | 简 I                                                                                                    | ENG  |
|-------------------------------|----------------------------------------------------------------------------------------------------|------|
| 選擇帳戶: 00300060000 🗸           | 港板                                                                                                    |      |
| 結餘 投資組合 買賣盤                   | 股票 00474 更新 總數: 200 剩餘: 172 報價紀錄                                                                                                    |      |
| 綜合結餘(港元) 🗸                    | 00474 吴天發展集團 最後更新時間 25/05/2016 09:51:31 上午 香港時間                                                                                                    |      |
| 可動用現金結餘 \$10,000.00           | 線面 <u>※0.010 (1.96%)</u> 0.495 0.500 <u>螺紀代薬 短紀名編</u> 即市圖表                                                                                                    |      |
| 可買入證券上限 \$10,000.00           | 意思<br>前收市價 0.510 360K (3) 654K (3)<br>1.70M (0) 079K (16)                                                                                                    |      |
|                               | 開市 0.510 864K (7) 1.47M (13) 0116 4589 8298 45 8949 8938 8461 6010                                                                                                    |      |
|                               | 最低 0.490 1.5M (9) 1.25M (12) 0690 0969 7268 6377 6475 6084 3106 +3s                                                                                                    |      |
| 再新味噌 25/05/2016 00:21 トケ 天洪味噌 | 成交量 11.42M 456K (4) 1.18M (7) 4520 2689 4662 6829 1166 6825 1754 8577<br>成交余額 5.673M 156K (2) 1.48M (14) 0116 2290 2290 6059 0317 8589 8578 9025                                                                                                    |      |
| 受新時间 25/05/2016 09.31 上十 皆疮時间 | 每手股數/貨幣 6,000/HKD 516K (5) 198K (3) 6470 6086 7268 1569 4372 0102 0990 4409<br>0 (0) 108K (2) 7268 9053 7268 2590 8109 8578 8577 4520                                                                                                    |      |
| 60                            | 而盔革 0.801 <u>60K (1)</u> 60K (1)<br>息率 7268 0891 6722 8308 9024 4299 2599 6825                                                                                                    |      |
| 投票買賣                          | RSI9 66.914<br>MA10 0.440 最新成交                                                                                                    |      |
| (買入) ●★単)                     | 0.449<br>52周最高 1.682 09:51 96K 0.500<br>相関證券 ▲▲▲                                                                                                    |      |
| 冒/沾:                          | 52周最低 0.255<br>提幅 % 4 082                                                                                                    |      |
| 市場:港股 🖌                       | 09:50 24K 0.500                                                                                                    |      |
| 股票代號: 查詢股價                    |                                                                                                    |      |
| 股價: 0.000 🗘                   |                                                                                                    |      |
| 股數: 0 🗘                       |                                                                                                    |      |
| <b>盤別</b> : 増強限 価盤 ~          |                                                                                                    |      |
| 盤期: 即日有效 ✔                    |                                                                                                    |      |
|                               |                                                                                                    |      |
|                               | <b>升跌幅(%) 買入(元) 賣出(元) 最高(元) 最低(元) 成交金額(元)</b> の                                                                                                    | 或交量  |
|                               | 現職において、「「「」」の「「」」では「「」」では「「」」では、「」」では、「」」」では、「」」では、「」」では、「」」では、「」」では、「」」では、「」」では、「」」では、「」」では、「」」では、「」」では、「」」では、「」」では、「」」では、「」」では、「」」では、「」」では、「」」では、「」」では、「」」では、「」」では、「」」では、「」」では、「」」では、「」」では、「」」では、「」」では、「」」では、「」」では、「」」では、「」」では、「」」では、「」」では、「」」では、「」」では、「」」では、「」」では、「」」では、「」」では、「」」では、「」」では、「」」では、「」」では、「」」では、「」」では、「」」では、「」」では、「」」では、「」」では、「」」」では、「」」では、「」」では、「」」」では、「」」では、「」」では、「」」では、「」」では、「」」では、「」」では、「」」では、「」」では、「」」では、「」」、」」では、「」」、」」では、「」」、」」では、「」」、」」、」、」、」、」、」、」、」、」、」、」、」、」、」、」、」、」 |      |
|                               | for ast 股票資訊由匯港資訊有限公司提供[免责聲明]                                                                                                    |      |
|                               | © 匯港資訊有限公司 版權所有                                                                                                    | 不得轉載 |

#### 6.2 图表分析

只需输入股票代号,有关该股票的图表将会即刻显示。。

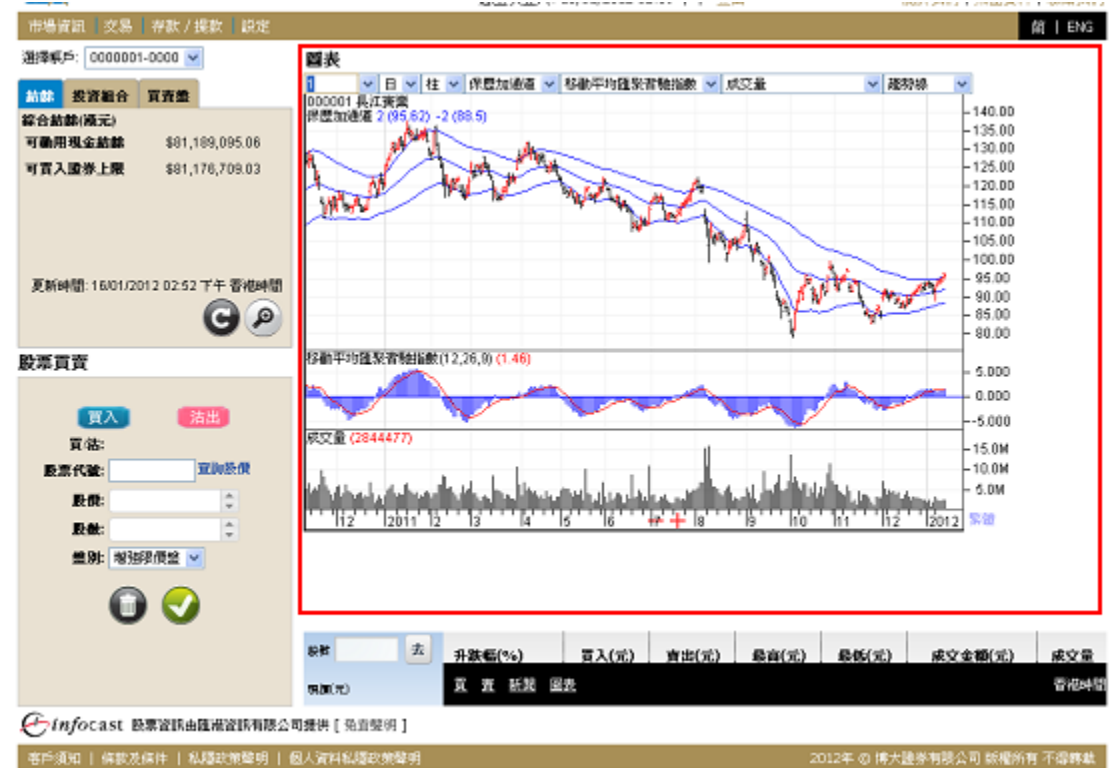

为配合不同的需要,客户可随意选择:

- 日线图或周线图
- 线图、柱图或阴阳烛图
- 保历加通道、平均线封或移动平均线
- 收集/分派、期货通道指数、济坚波动指数、移动平均汇聚背驰指数、动量指数、成交量平衡指数、价格波动指数、价格变动指数、价格成交量趋势、相对强弱指数、随机指数、成交量、成交量波动指数或威廉百分比
- 趋势线、横线、垂线、黄金百分比、Gann向上或Gann向下

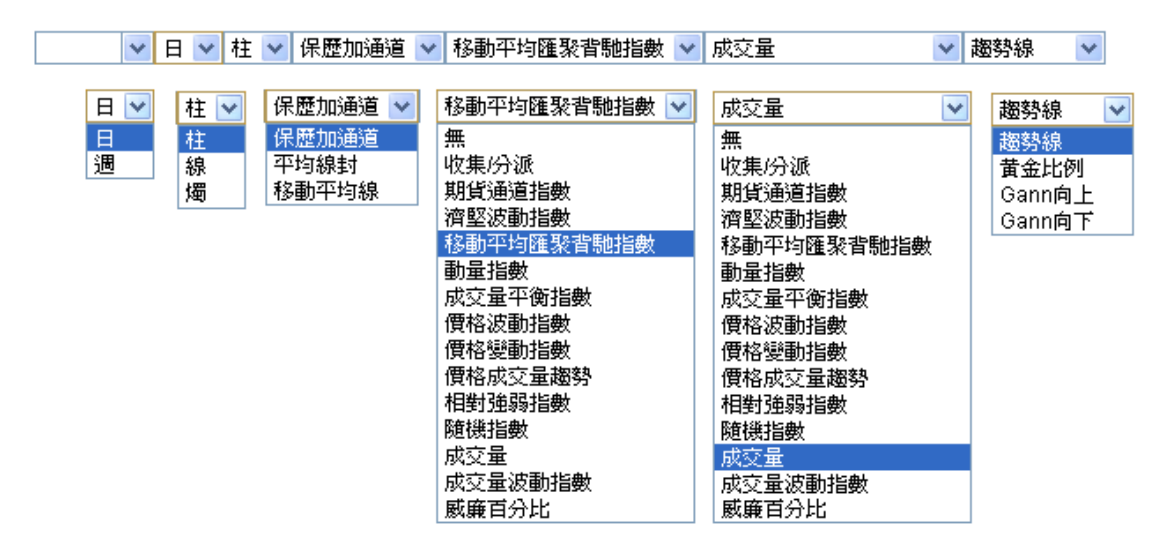

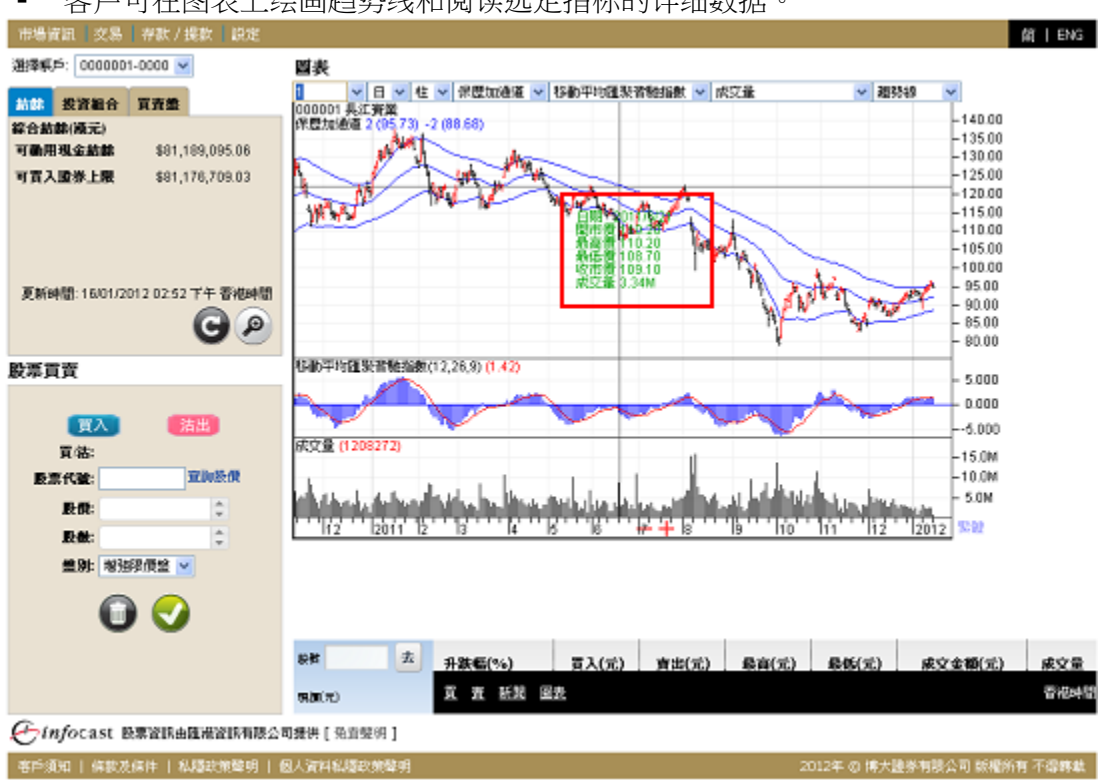

#### • 客户可在图表上绘画趋势线和阅读选定指标的详细数据。

#### 6.3 港股投资组合监察

此功能专为投资者而设。投资者可利用此功能建立个人投资组合,并对其投资组合内的股票之买卖价、现价、升跌、成交量、成交额等进行监察。

#### 6.3.1 实时串流版(只适用于实时串流版客户)

| 市場資訊 交易 存款/提款 脱定                       |                |         |         |         |               |        |        |        |             |          | 前一日      |
|----------------------------------------|----------------|---------|---------|---------|---------------|--------|--------|--------|-------------|----------|----------|
| 難捧戦戶: 0000001-0000 🐱                   | 制法表            |         |         |         |               |        |        |        |             |          |          |
| 訪林 投資組合 買賣業                            | 新增             | RIFE    | 儲存      |         |               |        | 160082 | ł      |             |          | <b>D</b> |
| (後元)                                   | 代数 名稱          | 黄贯      | 肉质      | 現價      | 升跌            | 升缺%。   | 成文量    | 成文額    | 爱唱%         | 最高       | 845      |
| 可動用現金結結 \$81,189,095.06                | 00008 40182244 | 2.290   | 2.300   | 2.290   | +0.000        | +0.00% | 20.41M | 46.94M | +2.84%      | 2.330    | 2.270    |
| 「百入陸後上開 \$81.176.709.03                | 00005 匯豐拉談     | 59,650  | 59.700  | 59.700  | -0.450        | -0.75% | 6.604M | 394.2M | +0.84%      | 60.000   | 59.500   |
|                                        | 00001 長江寶鸞     | 94,950  | 95.000  | 94.950  | -1.000        | -1.04% | 811.3K | 76.96M | +0.95%      | 95.450   | 94.550   |
|                                        | 00939 建酸锶ロ     | 5.720   | 5.730   | 5.730   | -0.010        | -0.17% | 165.8M | 946.3M | +1.06%      | 5.740    | 5.680    |
|                                        | 00013 和記篇場     | 67.100  | 67.150  | 67.150  | -1.100        | -1.61% | 2.445M | 164.5M | +1.80%      | 67.900   | 66.700   |
|                                        | 02628 中國人壽     | 19.520  | 19.540  | 19.520  | -0.530        | -2.84% | 12.62M | 248M   | +1.95%      | 19.840   | 19.460   |
| White the second second state with the | 01398 工商銀行     | 5.150   | 5.160   | 5.150   | +0.000        | +0.00% | 197.1M | 1.0098 | +2.37%      | 5.180    | 5.060    |
| Estenal: 1001/2012 02:52 PT BADPIN     | 03968 招商銀行     | 16.940  | 16.960  | 16.960  | +0.020        | +0.12% | 8.714M | 147.3M | +2.04%      | 17.040   | 16.700   |
| C P                                    | 03988 中國銀行     | 3,160   | 3.170   | 3.160   | -0.010        | -0.32% | 333M   | 1.0468 | +2.57%      | 3.190    | 3.110    |
| • •                                    | 02727 上海電氣     | 3.720   | 3.730   | 3.720   | -0.050        | -1.33% | 4.206M | 15.65M | +1.89%      | 3.770    | 3.700    |
| 漂貫賣                                    | 00011 徑生根竹     | 93,700  | 93.750  | 93.750  | +0.450        | +0.48% | 519.7K | 48.65M | +0.64%      | 93,850   | 93.250   |
|                                        | 00044 雷凝預鏡工程   | 103,700 | 104.500 | 104.500 | +0.700        | +0.87% | 1.6K   | 166.1K | +1.26%      | 104,800  | 103.500  |
| 「「「大川」 「大川」                            | 00050 香港小藝(集團) | 6.100   | 6.130   | 6.100   | +0.000        | +0.00% | 5K     | 30.5K  | +0.00%      | 6.100    | 6.100    |
|                                        | 02318 中國中安     | 51,900  | 52.000  | 51.900  | -0.750        | -1.42% | 5.877M | 307.3M | +1.93%      | 52,800   | 51.800   |
| R.95;                                  | 02600 中國認識     | 3.570   | 3.580   | 3.580   | -0.100        | -2.72% | 13.28M | 47.72M | +2.54%      | 3.640    | 3.550    |
| 股票代验: 宣詞股供                             | 00317 廣州廣船國際設設 | 5.840   | 5.000   | 5.850   | -0.010        | -0.17% | 147.2K | 862.8K | +1.03%      | 5.880    | 5.820    |
| 12:01: ÷                               | 00347 破鋼股份     | 6.000   | 6.010   | 6.010   | -0.120        | -1.96% | 6.674M | 40.1M  | +2.53%      | 6.070    | 5.920    |
| E.A.                                   | 00366 陸氏集團(越南) | 1.500   | 1.560   | 1.530   | +0.000        | +0.00% | 0      | 0      |             | 0.000    | 0.000    |
|                                        | 01818 招金磚窯     | 12.420  | 12.440  | 12.440  | -0.260        | -2.05% | 867K   | 10.76M | +2.11%      | 12.580   | 12.320   |
| 豐厚: 地法没质监 🖌                            |                |         |         |         |               |        |        |        |             |          |          |
| 🖸 🕗                                    |                |         |         |         |               |        |        |        |             |          |          |
|                                        | いな 大 升         | 跌幅(%)   | Ā       | 入(元)    | <b>査</b> 齿(元) | 最高     | (元)    | 最低(元)  | 威           | 之金額(元    | ) 成文     |
|                                        | 980(72) (T)    | 査 紙業    | 國表      |         |               |        |        |        |             |          | 곱성       |
| 一一一一一一一一一一一一一一一一一一一一一一一一一一一一一一一一一      | 3司提供[强直整例]     |         |         |         |               |        |        |        |             |          |          |
| \$PF通知   複数及線件   私題設施整明                | 個人資料和釋政兼發明     |         |         |         |               |        | 2012   | 年の博力   | - IA IA HUI | (公司 164) | 約有 不過的   |

- 输入股票编号,点击「新增」或「删除」键。
- 新增股票代号后需要点击<储存>以储存阁下的观察表。

#### 6.3.2 即时点击版(只适用于即时点击版客户)

| 市場資訊 交易 設定                                                                             |             |             |                    |          |                      |         |                |                        |                |            |                 | 简   ENG   |
|----------------------------------------------------------------------------------------|-------------|-------------|--------------------|----------|----------------------|---------|----------------|------------------------|----------------|------------|-----------------|-----------|
| 選擇帳戶: 00300050000 🗸                                                                    | 港股投資編       | 自合監察        |                    |          |                      |         |                |                        |                |            | _ \             |           |
| 結餘投資組合買賣盤                                                                              |             | 加入 更        | 新                  |          |                      |         |                | ł                      | 最後更新時間:        | 25/05/2010 | 6 10:15:        | 8 上午 香港時間 |
| 港船 又                                                                                   | 股票代號        | 股票名稱 🏺      | 貨幣                 | 貫入 彙     | 賣出 ♥                 | 現價 🔷    | 變動 ♥           | 變動%♥                   | 成交金額♥          | 成交量♥       | 最高(             | 最低 ♥      |
| 代號   狀況   成交股數   下單股數                                                                  | 00001       | 長和          | HKD                | 90.200   | 90.350               | 90.200  | ▲ 1.450        | ▲ 1.634                | 193.40 M       | 2.15M      | 90.50           | 89.400    |
| 買 03002 取消 0 200                                                                       | 00005       | 匯豐控股        | HKD                | 49.850   | 49.900               | 49.850  | \$ 1.350       | 2.784                  | 471.20 M       | 9.46M      | 50.05           | 49.500 🗓  |
| 實 00474 取消 0 6,000<br>= 00474 取消 0 6,000                                               | 00066       | 港鐵公司        | HKD                | 36.150   | 36.200               | 36.200  | ♠ 0.350        | \land 0.976            | 33.61 M        | 930.30K    | 36.30           | 35.950 直  |
| 買 00474 取消 0 6,000                                                                     | 00388       | 香港交易所       | HKD                | 179.400  | 179.500              | 179.400 | \$ 3.000       | ♠ 1.701                | 285.90 M       | 1.59M      | 180.10          | 178.500 直 |
|                                                                                        | 00474       | 昊天發展集團      | HKD                | 0.495    | 0.500                | 0.500   | <b>W</b> 0.010 | 😻 1.961                | 7.86 M         | 15.82M     | 0.51            | 0.490 🔳   |
| 股票買賣<br><b>買入</b><br>方法:<br>市場: 港股 ✓<br>股票代號:<br>監體: 0.00<br>全調股價<br>股數: 0<br>全強股價 短 ✓ |             |             |                    |          |                      |         |                |                        |                |            |                 |           |
| <b>盤期:</b> 即日有效 ∨                                                                      |             |             |                    |          |                      |         |                |                        |                |            |                 |           |
| <b>(</b>                                                                               | 股號<br>現價(元) | 去<br>升<br>载 | 跌幅(%<br><u>億記錄</u> | 6)<br>夏夏 | 買入 <b>(</b> 元)<br>問題 | ) 賣:    | 出 <b>(</b> 元)  | 最高 <b>(</b> 元 <b>)</b> | 最低 <b>(</b> 元) | 成玄         | 〔金額 <b>(</b> 元] | ) 成交量     |
|                                                                                        | Cinjoca     | .51 股票貢酬田   | 四港賞:               | 패셔ㅋ咜     | / 這 洪 [ 光 詞          | 含葉明]    |                |                        |                |            |                 |           |
|                                                                                        |             |             |                    |          |                      |         |                |                        | C              | 匯港資訊有      | 限公司发            | 版權所有 不得孽  |

#### 6.4 即时新闻(因应不同公司所提供之服务)

为使客户能掌握第一手市场上的重要资讯,此版面将第一时间列出即时财经新闻。

| 市場資訊 交易 存款/提款 說定              |                  |                                       |                                                |                           |                                                                                                    |          |           | 简丨ENG  |
|-------------------------------|------------------|---------------------------------------|------------------------------------------------|---------------------------|----------------------------------------------------------------------------------------------------|----------|-----------|--------|
| 選擇標戶: 0000001-0000 💌          | 匯港新聞             |                                       |                                                |                           |                                                                                                    |          |           |        |
| 制体 投资組合 育齐集                   | andu afan 💌      | 日期                                    | 09/01/2012                                     | 至 16/01/2012              | ]                                                                                                    | 股票编财     | l i       | 建母     |
| 綜合訪齡(順元)                      | pettit           | ▼ 新聞                                  |                                                |                           |                                                                                                    |          |           | 0      |
| 可動用現金結結 \$81,189,095.06       | 14:57            | *测量 <b>经</b> 受合                       | <ul> <li>: 有信心統一強</li> <li>: 初見初日本:</li> </ul> | 用面積法例應通過 土                | 地质感能穩定                                                                                                    |          |           |        |
| 可賞入證券上版 \$81,176,709.03       | 14:57            | "<1] 目前的<br>"刑罪師學會                    | 7. 初度如学管:<br>:未見現有撤銷                           | 國際医價值標 新加加<br>關外印花稅(SSD)時 | CARGE IN LEASE IN LEASE IN LEA |          |           |        |
|                               | 14:54            | *泡油砖学會                                | : 福存地產數權                                       | 倡政府調整所推地感                 | 机模                                                                                                    |          |           |        |
|                               | 14:51            | <ul> <li>《台湾大選<br/>本伯 時候経済</li> </ul> | ③                                              | 黒層団心 料台今年G                | 09增長放還至2.7                                                                                                    | <u>%</u> |           |        |
|                               | 14:48            | 花族首予中国                                | 。<br>图体现金品(012)                                | 52) [ 貫入]   目標開3          | 3.1元                                                                                                    |          |           |        |
|                               | 14:42            | 注釈法認知が                                | 中石化(0038)<br>   「東会」場案                         | 5)推动3%。<br>1987年6月18日第二日  | 0.647107                                                                                                    |          |           |        |
| 夏新師園:16/01/2012 02:52 下午 香袍師園 | 14:38            | 主要全論市                                 | 目的費」就來自                                        | AFRADE I DELIKT ADARD     | 25/96/2020                                                                                                    |          |           |        |
| GP                            | 總記錄 1,979 中的 1 到 | J 10                                  |                                                |                           | 最前頁 上                                                                                                    | 一页 1 2   | 345 1-    | 頁 悬法頁  |
|                               | 1                |                                       |                                                |                           |                                                                                                    |          |           |        |
| <b>股</b> 滞員買                  |                  |                                       |                                                |                           |                                                                                                    |          |           |        |
|                               |                  |                                       |                                                |                           |                                                                                                    |          |           |        |
| 買入 清出                         |                  |                                       |                                                |                           |                                                                                                    |          |           |        |
| 買(結:                          |                  |                                       |                                                |                           |                                                                                                    |          |           |        |
| 股票代验: 置抑於供                    |                  |                                       |                                                |                           |                                                                                                    |          |           |        |
| 18:10t:                       |                  |                                       |                                                |                           |                                                                                                    |          |           |        |
| R:#:                          |                  |                                       |                                                |                           |                                                                                                    |          |           |        |
| ● Shi 地球記信給 ▼                 |                  |                                       |                                                |                           |                                                                                                    |          |           |        |
|                               |                  |                                       |                                                |                           |                                                                                                    |          |           |        |
|                               |                  |                                       |                                                |                           |                                                                                                    |          |           |        |
|                               |                  |                                       |                                                |                           |                                                                                                    |          |           |        |
|                               | 映教 去             | 升跌幅(%)                                | 夏入(元                                           | ) 資却(元)                   | 最高(元) 最                                                                                                    | 低(元)     | 成文金額(元)   | 成文量    |
|                               | 98 <b>0</b> (92) | 寬 査 新聞                                | 國表                                             |                           |                                                                                                    |          |           | 香花時間   |
| ←Infocast 股票資訊由匯港資訊有限公        | 司提供[殆直盤明]        |                                       |                                                |                           |                                                                                                    |          |           |        |
| 客戶須知   條款及保件   私騷軟策聲明   (     | 因人資料程履政策聲明       |                                       |                                                |                           | 2012年                                                                                                    | の 博大讃祭   | 有胰公司 紙櫃所? | 有 不得终就 |

客户可按自己的需要,在上方的新闻搜索栏之新闻类别中选择各类资讯。客户亦可输入股票编号,点击 "搜寻",搜寻其相关的即时新闻。点击"搜寻"后,有关新闻标题将会以单行显示;点击新闻标题, 详尽内容将在另一版面上展出。

新闻类别:全部新闻、财经消息、即时股评、焦点股、主板上市公司新闻、业绩公佈、创业板上市公司 新闻、证券报告、交易所新闻、公司回购、权益披露资料、汇市表现、同业拆息、五大沽空、金融指数、 海外新闻或认股证新闻等。

客户亦可按日期寻找相关新闻。

#### 6.5 大利市页索引(只适用于实时串流版)(因应不同公司所提供之服务)

客户可点击<索引>查看所有香港交易所的资讯页号。

| 市場資訊   交易   3                  | F款/提款   說定      |                |                                                     | 简   ENG                           |
|--------------------------------|-----------------|----------------|-----------------------------------------------------|-----------------------------------|
| 選擇順戶: 0000001-0                | 000 💌           | 19 人利市索引       |                                                     |                                   |
| 林林 投资和合 第                      | 「古然             | <b>(</b> 8     | 資訊分類                                                | 資料供重商                             |
| 综合結禁(漢元)<br>可動用現金結禁            | \$81,189,095.06 | 780 - 782      | 任生綜合指數,任生綜合指數及分類指數,任<br>生中國內地綜合指數,任生國企指數及中資企<br>繁結數 | 16 IN IR IN                       |
| 可言入證券上展                        | \$81,176,709.03 | 783            | 恒生指教及成文額                                            | ぜ抱服務                              |
|                                |                 | 785            | 联拔市品                                                | 順交所                               |
|                                |                 | 796 - 787      | 恒生指数明欄                                              | MESZIPFI                          |
|                                |                 |                | 標準普爾/雷凝交易所大型股指數                                     | ##                                |
| 夏新時間: 16/01/2012 02:52 下午 香港時間 |                 | 788            | 恒生指数                                                | 低指服務                              |
|                                |                 |                | 主板市場成交額                                             | 權文所                               |
| T A                            | 法用              | 標着 · 標準音冊      |                                                     |                                   |
|                                |                 | 後月 · 後亡月候      |                                                     |                                   |
| 百休:                            |                 |                |                                                     |                                   |
| 股票代號:                          | 亚脚装供            |                |                                                     |                                   |
| P.0:                           |                 |                |                                                     |                                   |
| 1241:                          |                 |                |                                                     |                                   |
| # Di: #23468                   | 商会              |                |                                                     |                                   |
|                                |                 |                |                                                     |                                   |
| •                              | <b></b>         |                |                                                     |                                   |
| -                              | -               | 28 去 1131年(%)  | 〒1(ボ) 吉田(ボ) 長方(ボ)                                   | B#(#) #0+#(#) #0-B                |
|                                |                 | 77 37 55 30    | : 8×00 : 36×00 : 36×00 :                            | 10000 ( 10000 ( 10000)<br>(10000) |
| ~                              |                 | WOLTD X IL MAX | 10.25s                                              | 6 115-116                         |
| <i>~info</i> cast 股票           | 當該由難港當該有限公司     | 司援供 [ 発音整明 ]   |                                                     |                                   |
| 客戶須知   條款及條                    | 件   私羅政策聲明   個  | 因人資料私職政策聲明     | 201                                                 | 2年 ② 博大證券有限公司 板權所有 不得專獻           |

### 6.6 大利市页(只适用于实时串流版)(因应不同公司所提供之服务)

此版面展出香港交易所的资讯页。输入资讯页号后,可看到其中资料。客户可点击<大利市页索引>查看所有香港交易所之资讯页号。

| 市場資訊 交易 存款/提款 設定                                                  | 佾 ENG                                                                                                    |
|-------------------------------------------------------------------|----------------------------------------------------------------------------------------------------|
| 選擇標戶: 0000001-0000 ⊻                                              | Teletext                                                                                                    |
| 10 10 10 10 10 10 10 10 10 10 10 10 10 1                          | 00785                                                                                                    |
|                                                                   | HKFE FUTURES PRODUCTS                                                                                                    |
| ##1210時(現元)<br>可動用現金結結 \$81,189,095.06<br>可買入證券上限 \$81,176,709.03 | INDEX         FUTURES         QTY         BID         ASK         QTY         HIGH         LOW            C 19006         HSI JAN         2         19003         19005         2         19063         18968            E 19023         FEB         2         19008         19012         4         19060         18980            C         NHI JAN         1         19008         19010         1         19063         18968            E         FEB         1         19012         19015         1         19079         18975                                                                                                    |
| 夏新時間:16/01/2012 02:52 平午 香褐時間<br>〇 2                              | C         10501         HHI         JAN         1         10509         10510         2         10551         10473            B         10507         PEB         1         10514         10516         2         10553         10481            C         MCH         JAN         3         10510         10513         3         10553         10481            E         FEB         3         10515         10519         3         10553         10474            C         GLD         JAN         0         0.0         0.0         0              E         FEB         0         0.0         0.0         0             E         FEB         0         0.0         0.0 |
| 股準貫賣<br><u> 買入</u><br>賞格:<br>この4740                               | HSI - Hang Seng Index<br>MBI - Nini-Hang Seng Index<br>HHI - Hang Seng China Enterprises Index<br>MCH - Mini-Hang Seng China Enterprises Index                                                                                                    |
| EC.R. TVRC: ○<br>設備: ○<br>単別: 初班形成堂 ●                             | GLD - Gold Futures<br>* THE ABOVE INFORMATION IS SUPPLIED BY THE HONG KONG FUTURES EXCH                                                                                                    |
| 00                                                                | ※約 点 升鉄幅(%) 夏入(元) 資出(元) 最高(元) 最低(元) 成文金額(元) 成文金額(元) 成文金額(元) (成文金額(元) (成文金額(元))                                                                                                    |
| 🕑 infocast 股票資訊由匯港資訊有限公                                           | <b>可提</b> 拱 [ 强直蛭 9 ]                                                                                                    |
| 客戶須知   條款及保件   私騷政策聲明                                             | 因人資料給還政策聲明 2012年 @ 博大證券有限公司 紙權所有 不得轉載                                                                                                    |

## 6.7 活跃股份(只适用于实时串流版)(因应不同公司所提供之服务)

此版面可让客户以不同的分类条件来阅览所有附合条件之最前列的二十隻股票。排行榜功能将不停更新,令客户得知最新排拉情况而作出有关投资变动。。

分类条件包括最大升幅股票、最大升幅认股证、最大跌幅股票、最大跌幅认股证、最活跃波幅股票、 最活跃波幅认股证、最活跃股数成交股票、最活跃股数成交认股证、最活跃成交额股票、最活跃成交 额认股证等。

| 登季戦戶: 0000001-0000 💌                                                                                                    | 活躍股份                                                                                                    |         |       |         |                     |                 |                |           |       |
|----------------------------------------------------------------------------------------------------|----------------------------------------------------------------------------------------------------|---------|-------|---------|---------------------|-----------------|----------------|-----------|-------|
| 林林 我资料合 百五条                                                                                                    | 最大升幅接置 🖌                                                                                                    |         |       |         |                     |                 |                |           |       |
| 2合紡帥(滅元)                                                                                                    | 代計 名籍                                                                                                    | 17.09   | -50   | 18/6    | 6120 6120 %         | 成で量             | 10788 W484     | 85        | 848   |
| 了動用現金約錄 \$81,189,095.08                                                                                                    | 004.30 million                                                                                                    | 0.250   | 0.360 | 0.260   | -0.040 -18 128      | 17 P7M          | 4.527M 414 20% | 0.260     | 0.214 |
| W 3 80% FBB 601 176 700 0                                                                                                    | 19258 全利益                                                                                                    | 0.026   | 0.090 | 0.000   | +0.012 +15 38%      | 1.8M            | 139.36 -9.425. | 0.090     | 0.093 |
| HV W 3 - T 92 401,110,100,00                                                                                                    | 00047 合称组织                                                                                                    | 0.590   | 0.600 | 0.600   | +0.070+13.01%       | 17.36M          | 10.21M +21.15% | 0.830     | 0.520 |
|                                                                                                    | 08186 神出町製術原                                                                                                    | 0.074   | 0.079 | 0.079   | +0.009 +12 86%      | 3.62M           | 278.2K+13.89%  | 0.082     | 0.072 |
|                                                                                                    | 00572 中国织装制(第)                                                                                                    | 0.350   | 0.360 | 0.360   | +0.040 +12.50%      | 2.026M          | 731K+24.19%    | 0.385     | 0.310 |
|                                                                                                    | 08090 中国融保金融集团                                                                                                    | 0.520   | 0.530 | 0.530   | +0.055 +11 58%      | 7.02M           | 3.494M +14.89% | 0.540     | 0.470 |
|                                                                                                    | 00211 大漆集度                                                                                                    | 0.080   | 0.061 | 0.061   | -0.008+10.91%       | 222.8M          | 13.49M +13.58% | 0.067     | 0.059 |
| And a second second second second                                                                                                    | 01069 27.440287                                                                                                    | 0.580   | 0.640 | 0.640   | +0.050 +8.47%       | 16K             | 10.72K +0.00%  | 0.670     | 0.670 |
| E新時間:16/01/2012 02:52 下午 香祥時間                                                                                                    | 00585 意馬振翔                                                                                                    | 0.205   | 0.207 | 0.207   | +0.017 +8.95%       | 30.55M          | 6.161M +8.05%  | 0.207     | 0.190 |
| 00                                                                                                    | 08020 川澄金融                                                                                                    | 0.389   | 0.410 | 0.400   | +0.040 +11 11%      | SCOK            | 230K+11.11%    | 0.400     | 0.360 |
| G                                                                                                    | 00232 中國航空工業國際                                                                                                    | 0.250   | 0.255 | 0.250   | +0.014 +5.93%       | 13.05M          | 3.284M -0.55%  | 0.260     | 0.244 |
|                                                                                                    | 01217 中國創新投資                                                                                                    | 0.025   | 0.027 | 0.027   | -0.002 +8.00%       | 304K            | 8.312K +3.70%  | 0.028     | 0.027 |
| 亮言音                                                                                                    | 03099 中氟安%料                                                                                                    | 2.580   | 2.600 | 2.580   | +0.170 +7.05%       | 3.46M           | 0.967M +13.33% | 2.720     | 2.400 |
|                                                                                                    | 08379 中間3D數碼                                                                                                    | 0.195   | 0.188 | 0.195   | -0.014 +7.73%       | 34K             | 8.292K +0.54%  | 0.186     | 0.185 |
| and the second second se | 00120 55線形象                                                                                                    | 0.053   | 0.070 | 0.070   | +0.005 +7.69%       | 120K            | 7.9K +7.69%    | 0.070     | 0.065 |
| 「<br>() () () () () () () () () () () () () (                                                                                                    | 00869 宗星玩具                                                                                                    | 0.420   | 0.430 | 0.420   | +0.030 +7.69%       | 5.545M          | 2.412M+15.66%  | 0.480     | 0.415 |
|                                                                                                    | 01323 NEWTREE GROUP                                                                                                    | 0.495   | 0.495 | 0.490   | +0.035 +7.69%       | 6.852M          | 2.767M +12.50% | 0.495     | 0.440 |
| 夏福                                                                                                    | 08047 中國掌付                                                                                                    | 0.093   | 0.105 | 0.101   | +0.007 +7.45%       | 80K             | 8.08K +0.00%   | 0.101     | 0.101 |
| 股票代数: 宣訓於供                                                                                                    | 08078 中國 3 D 數碼 新                                                                                                    | 0.198   | 0.199 | 0.199   | +0.014 +7.57%       | 17.37M          | 3.382M +12.64% | 0.205     | 0.182 |
|                                                                                                    | 00077 進督公共交通                                                                                                    | 1.550   | 1.710 | 1.710   | +0.110 +6.88%       | 10K             | 17.2K +0.00%   | 1.720     | 1.720 |
| LEA:                                                                                                    | 198 - 1992 (1993 (1997 (1997 ( |         |       | 0.00000 |                     |                 |                |           |       |
| EAL A                                                                                                    |                                                                                                    |         |       |         |                     |                 |                |           |       |
| AL MAN                                                                                                    |                                                                                                    |         |       |         |                     |                 |                |           |       |
| ●別: 地強限價值 ▼                                                                                                    |                                                                                                    |         |       |         |                     |                 |                |           |       |
|                                                                                                    |                                                                                                    |         |       |         |                     |                 |                |           |       |
|                                                                                                    |                                                                                                    |         |       |         |                     |                 |                |           |       |
|                                                                                                    |                                                                                                    |         |       |         |                     |                 |                |           |       |
|                                                                                                    |                                                                                                    |         |       |         |                     |                 |                |           |       |
|                                                                                                    | 1985 五 -1984                                                                                                    | min h   |       | 1003    | saled at a state of | ceta -          | BACCOL (PAR)   | A-95(-11) |       |
|                                                                                                    | 7185                                                                                                    | Gir(76) | 84    | 00/ 3   | 可远(元) 、 联网          | <b>36</b> ]   1 | \$45(X)   KX   | 変像してい     | 180   |
|                                                                                                    | minimi (m)                                                                                                    | HE HERE | 留書    |         |                     |                 |                |           | - 25  |
|                                                                                                    | 0100.70                                                                                                    |         |       |         |                     |                 |                |           |       |
|                                                                                                    |                                                                                                    |         |       |         |                     |                 |                |           |       |
| Staforact WWWIEddaman                                                                                                    | T DORMAL T IN COMPANY 1                                                                                                    |         |       |         |                     |                 |                |           |       |

#### 6.8 交易记录 (因应不同公司所提供之服务)

此版面显示所选股票的整日交易记录,包括时间、成交宗数及成交价。右方更附有棒形图,客户便能清楚知道该股票于当日的成交价及成交宗数的分佈情况。

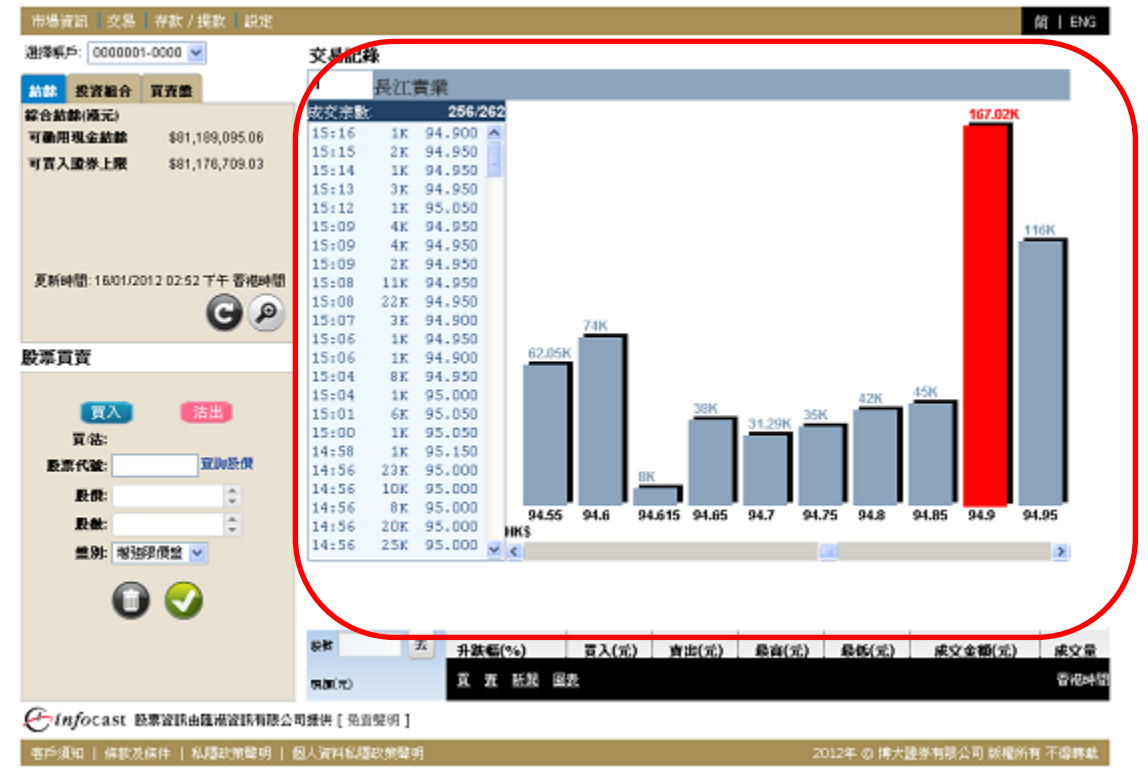

## 6.9 认股証(只适用于实时串流版)(因应不同公司所提供之服务)

|               | -0000        |          | 高輪    |                                                   |         |        |        |        |              |         |            |        |
|---------------|--------------|----------|-------|---------------------------------------------------|---------|--------|--------|--------|--------------|---------|------------|--------|
| (1) 投资相合      | 買賣盡          |          | I     |                                                   |         |        | 128    | 見証真    |              |         |            |        |
| 合結醇(液元)       |              |          | 名稱    |                                                   | 莱森      | 西梁     | 現像     | 1      | 職            | 升跌%     | 成交量        | 成空間    |
| 動用現金結餘        | \$81,189,095 | 06       | 長江寶鑽  |                                                   | 94.900  | 95.050 | 94.90  | - 00   | 1.050        | -1.09%  | 798.3K     | 76.73M |
| <b>官入證券上服</b> | \$81,176,70  | 03       | 股票就场  | 名解                                                | 類別      | 現價     | 升鉄 尹   | ₩缺% 8  | 2 <b>6</b> 7 | 模桿比率 波幅 | 到期日        | 成文額 🗠  |
|               |              |          | 11151 | 長吉摩通二零一條                                          | C C     | 0.010  | +0.000 | +0.00% | 34.226       | 94.900  | 16/01/2012 | 0      |
|               |              |          | 11189 | 具實花錄二零                                            | c c     | 0.010  | +0.000 | +0.00% | 34.120       | 94.900  | 18/01/2012 | . 0    |
|               |              |          | 11366 | 具實花旗二十二旗                                          | C (     | 0.015  | +0.000 | +0.00% | 58.462       | 63.267  | 20/12/2012 | ! 0    |
|               |              |          | 11694 | 長濟陽銀二十二條                                          | C C     | 0.000  |        |        | 47,619       |         | 10/12/2012 | 1 0    |
|               |              |          | 12573 | 長濱端信二零四解                                          | l c     | 0.024  | +0.000 | +0.00% | 29.926       | 39.542  | 23/04/2012 | . 0    |
| 新時間:16/01/20  | )120252下午看   | 相時間      | 12831 | 具害美林二零六法                                          | ; Р     | 0.280  | +0.010 | +3.70% | 55.943       | 3.389   | 11/06/2012 | : 0    |
|               |              | 0        | 12832 | 具窗美林三零五法                                          | i P     | 0.260  | +0.005 | +1.96% | 42.244       | 3.650   | 20/05/2013 | ( 0    |
|               | 9            | 9        | 13034 | 長害美林二十一樣                                          | c c     | 0.025  | -0.001 | -3.85% | 38.451       | 37.960  | 08/11/2012 | : 0    |
|               |              |          | 13238 | 具實證豐二零一樣                                          | t c     | 0.010  | +0.000 | +0.00% | 21.286       | 949.000 | 30/01/2012 | : 0    |
| 調査            |              |          | 13555 | 具憲法巴二零二條                                          | c       | 0.018  | +0.000 | +0.00% | 39.283       | 527.222 | 03/02/2012 | : 0    |
|               |              |          | 1364D | 具實端信二零二條                                          | C C     | 0.021  | +0.000 | +0.00% | 41.296       | 451.905 | 06/02/2012 | : 0    |
|               |              |          | 13664 | 具面美林二零二篇                                          | c C     | 0.010  | +0.000 | +0.00% | 40.601       | 949.000 | 13/02/2012 | 0      |
| , AR          | 酒曲           |          | 13665 | 長憲画林二十二日                                          | ) C     | 0.000  |        |        | 56.891       |         | 24/12/2012 | : 0    |
| 買待:           |              |          | 13680 | 具資理是二零五萬                                          | c c     | 0.021  | +0.000 | +0.00% | 50.780       | 451.905 | 30/05/2012 | ! 0    |
| B-W-4536-     | WiteS        |          | 13700 | 長濟美林二零六條                                          | ç       | 0.010  | +0.000 | +0.00% | 32.761       | 94.900  | 04/06/2012 | 0      |
| BCAR I VIE    |              |          | 13729 | 長賓鮮星二零パ餅                                          | c c     | 0.012  | +0.000 | +0.00% | 50.685       | 790.833 | 06/06/2012 | . 0    |
| 股價;           | \$           | <b>\</b> | 13731 | 具實問旨二零一條                                          | 1 C     | 0.025  | +0.000 | +0.00% | 39.357       | 379.600 | 30/01/2012 |        |
| FL 44.        | *            |          | 13762 | 長賀化課二十二八                                          | L Ç     | 0.048  | -0.004 | -7.69% | 29,484       | 19.771  | 10/12/2012 |        |
| RCMC:         | -            |          | 13817 | 長雲沈聯二零六花                                          | i P     | 0.305  | -0.015 | -4.69% | 58.588       | 3.111   | 04/06/2012 |        |
| 盤別: 増強        | 限價盤 💌        |          | 13882 | 具實踐信二十二葉                                          | C C     | 0.000  |        |        | 24.341       |         | 10/12/2012 | ~      |
| = 91: N35     | BARM 💌       |          | 13882 | <u> 我們演習</u> ———————————————————————————————————— | c c     | 0.000  |        |        | 24.341       |         | 10/12/2012 | ×      |
| -             | -            |          | 設置    | ± #1                                              | 失昏(%)   | 夏入(7   | a 🗴    | (串(元)  | 最高(2         | i) &&(x | () 成文金     | 额(元) 5 |
|               |              |          |       | 17                                                | W 16.93 | 國專     |        |        |              |         |            |        |

#### 7. 交易

在主版面的左上方,指向<交易>,版面将出现4个选项:

- 交易状况
- 交易记录
- 股票投资组合
- 账户结馀

| 市場資評 交易 設定                               |               |                                    |                  |                    |                | 简                | ENG     |
|------------------------------------------|---------------|------------------------------------|------------------|--------------------|----------------|------------------|---------|
| 選擇帳戶: 00 交易狀況                            | 交易狀況          |                                    |                  |                    |                |                  |         |
|                                          | 色 改整 ① 取消 🖲   | 賈寶指令詳情 🔒 成交                        | 詳情               |                    | 狀況: 全部         | ▶ 市場: 所有         | î 💙     |
| 買 03002 取消 0 200                         | 買/賣 指示 買/     | 古 股票代號 股票名稱                        | 市場 狀況            | 成交量 貨幣             | 股價 股數(下單)      | 盤別參考編號           | 帳戶      |
| 買 00474 取消 0 6,000<br>■ 00474 取消 0 6,000 | B S S 🖲 🗞 🍵   | 03002 元大台灣卓越                       | 50 SEHK 取消       | 0 港元 \$8           | 3.200 200      | 競價限價盤 00002      | 0030006 |
| 買 00474 取消 0 6,000                       | ø 🖸 🖸 🖨 🍓 🛒   | 00474 吴天發展集團                       | SEHK 取消          | 0 港元 \$C           | 0.490 6,000    | 増強限價盤 00079      | 0030006 |
|                                          | / 🛛 🖸 🔁 🕒 👼 🛒 | 00474 吴天發展集團                       | SEHK 取消          | 0 港元 \$0           | 0.495 6,000    | 増強限價盤 00077      | 0030006 |
| 更新時間 25/05/2016 09:31 上午 香港時間            | / 🛛 🖸 🔁 🕒 🔍 📺 | 00474 吴天發展集團                       | SEHK 取消          | 0 港元 \$0           | 0.495 6,000    | 増強限價盤 00075      | 0030006 |
| Gø                                       | 記錄總數:4        |                                    |                  |                    |                |                  |         |
| 股票買賣                                     |               |                                    |                  | 更                  | 新時間: 25/05/201 | 6 10:42 上午 香港時間  |         |
| () () () () () () () () () () () () () ( |               |                                    |                  |                    |                |                  |         |
| 盤期:即日有效 ∨                                | <             |                                    |                  |                    |                |                  | >       |
| <b>(iii)</b>                             | 股號 去<br>現價(元) | 升跌幅 <b>(%)</b><br>载價記錄 <u>買</u> 賣圖 | 買入 <b>(</b> 元) 賣 | 出 <b>(</b> 元) 最高(元 | ) 最低(元)        | 成交金額 <b>(</b> 元) | 成交量     |
|                                          | €infocast 股票資 | :訊由匯港資訊有限公司提                       | 共[免責聲明]          |                    |                |                  |         |
|                                          |               |                                    |                  |                    | ◎薩             | 生资料有限公司 距撞的      | 有 不得胡恭  |

#### 7.1 交易状况

客户可在此查询当天交易状况。

- 买/沽:买盘或沽盘
- 股票代号:每项交易的股票代号股票名称:每项交易的股票名称
- 状况:
  - 批核:等待监督员复核
  - 待定:等待落盘
  - 未成交:已落盘,但未有任何成交
  - 部分成交:有部分已成交,有部分未成交
  - 成交:己全部成交
  - 己取消:交易己被取消
  - 拒绝:交易已被拒绝
- 成交量:已成交的股票数量
- 货币:下单货币
- 股价:下单时所设定的价格
- **股数(下单)**:下单时所设定的股数
- **盘别**:下单时所设定的盘别-限价盘、增强限价、竞价限价或特别限价
- 参考编号:每项交易独有的参考编号,前面八位数字为一年年年年月月日日
- **帐户**:下单帐户号码
- 平均价:平均买入价

| 改单 | :是否改单 |  |
|----|-------|--|
|    |       |  |

| 市場資訊 交易 設定                                                                                                    | 简 I ENG                                                                                                    |
|----------------------------------------------------------------------------------------------------|----------------------------------------------------------------------------------------------------|
| 選擇帳戶: 00300060000 🗸                                                                                                    | 交易狀況                                                                                                    |
| <ul> <li>結餘 投資組合 買責盤</li> <li>港股 ✓</li> <li>代號 状況 成交股數 下單股數</li> </ul>                                                                                                    | <ul> <li>●改盤 ①取消 □●買賣指令詳情 ● 成交詳情</li> <li>● 成金 前有帳戶: □ 新況: 全部 ∨ 市場: 所有 ∨</li> <li>● ● ●</li> </ul>                                     |
| 買 03002 取消 0 200                                                                                                    | 買賣 指示買 品 股票代號 股票名稱 市場 狀況 成交星貨幣 股價 股數(下單) 盤別 參考編號 根子                                                                                    |
| 夏 00474 取消 0 6,000<br>夏 00474 取消 0 6,000                                                                                                    | 🛽 🖸 🕄 🗐 🚱 📃 03002 元大台灣卓越 5 0 SEHK 取消 0 港元 \$8.200 200 競價限價盤 00002 003000 (                                                             |
| 買 00474 取消 0 6,000                                                                                                    | 🛽 🖸 😋 🕲 💁 📃 00474 吴天發展集團 SEHK 取消 0 港元 \$0.490 6,000 増強限價盤 00079 003000 (                                                               |
|                                                                                                    | 🛽 🖸 😋 🕘 💁 📃 00474 吴天發展集團 SEHK 取消 0 港元 \$0.495 6,000 増強限價盤 00077 003000 (                                                               |
| 更新時間 25/05/2016 09:31 上午 香港時間                                                                                                    | 🛽 🖸 🕄 🕲 💁 📄 00474 吴天發展集團 SEHK 取消 0 港元 \$0.495 6,000 増強限價盤 00075 003000 (                                                               |
| G                                                                                                    | 記錄總數:4                                                                                                    |
| 『八八八日子』 (1997) (1997) (19977) (19977) (19977) (19977) (1977) (1977) (1977) (1977) ( |                                                                                                    |
| <b>盤期:</b> 即日有效 ✔                                                                                                    | >                                                                                                    |
| <b>()</b>                                                                                                    | <sup>股號</sup> 去<br>升鉄幅(%) 貫入(元) 賣出(元) 最高(元) 最低(元) 成交金額(元) 成交金額(元) 成交量<br>現實(元) <u>銀程網錄 買 賣</u> 医胰<br>← infocast 股票資訊由匯港資訊,有限公司提供[免责聲明] |
| B                                                                                                    | © 匯港資訊有限公司 版權所有 不得轉載                                                                                                    |

- 点击<买>,相关股票代号及股数将自动在股票买卖表填上,股票买卖表底色将会转换至蓝色。
- 点击<沽>,相关股票代号及股数将自动在股票买卖表填上,股票买卖表底色将会转换至粉红色。
- 点击<更多>,可显示更多相关新闻、相关图表、相关公司资料、加入监察表等等(取决于个别公司提供 之服务)。

| 市場資訊 交易 設定                                                                                                    | 简 İ ENG                                                                                                    |
|----------------------------------------------------------------------------------------------------|----------------------------------------------------------------------------------------------------|
| 選擇帳戶: 00300060000 🗸                                                                                                    | 交易狀況                                                                                                    |
| 結餘 投資組合 買賣盤<br>港股 ✔                                                                                                    |                                                                                                    |
| 代號         狀況         成交股數         下單股數           買 03002         取満         0         200           買 0474         取満         0         6,000           買 0474         取満         0         6,000           買 0474         取満         0         6,000 | 資産         指示         買估         股票代號         股票名稱         市場         狀況         成交量         貨幣         股價         股數(下單)         盤別         參考編號         帳戶           3         3         1         0         2000         元大台         200         計画限價量         000002         00300064           3         3         1         1         2         200         計画限價量         00002         00300064           3         3         1         1         2         50.495         6,000         描述限價量         00079         00300064           3         3         1         1         2         50.495         6,000         描述限價量         00079         00300064           3         3         1         1         2         50.495         6,000         描述限 價量         00079         00300064 |
| 更新時間 25/05/2016 09:31 上午 香港時間                                                                                                    | C 2 2 2 2 2 2 2 2 2 2 2 2 2 2 2 2 2                                                                                                    |
| 股票買賣                                                                                                    | nds] 使数:4<br>更新時間: 25/05/2016 10:42 上午 香港時間                                                                                                    |
| 買入     活出       買活:     市場: 港股 ✓       股票代號:     重飾股價       股價:     0.000       股數:     0       過別:     道強限價 僅至                                                                                                    |                                                                                                    |
| <b>盤期:</b> 即日有效 ✔                                                                                                    |                                                                                                    |
| <b>(i)</b>                                                                                                    | <sup>股時</sup> 去     升跌幅(%)     買入(元)     賣出(元)     最高(元)     最低(元)     成交金額(元)     成交金額(元)       現電(元)     郵価額額額     買 査     回表                                                                                                    |
|                                                                                                    | した infocast 股票資訊由匯港資訊有限公司提供[免責聲明]                                                                                                    |
|                                                                                                    | © 匯港資訊有限公司 版權所有 不得轉載                                                                                                    |

#### 7.1.1 更改买卖盘

若该买卖盘在等待、未成交或部分成交的状况下,客户可在<交易状况>版面裡的最左栏处点击以 修改该买卖盘。更改版面连该买卖盘的参考编号及已输入的下单资料将会显示。此版面只提供更改 价格及股数功能。(请注意:如该买卖盘正在执行当中,<更改>功能并不适用。)

## 7.1.1.1 改盘

#### 输入新的价格 和/或 输入新的股数

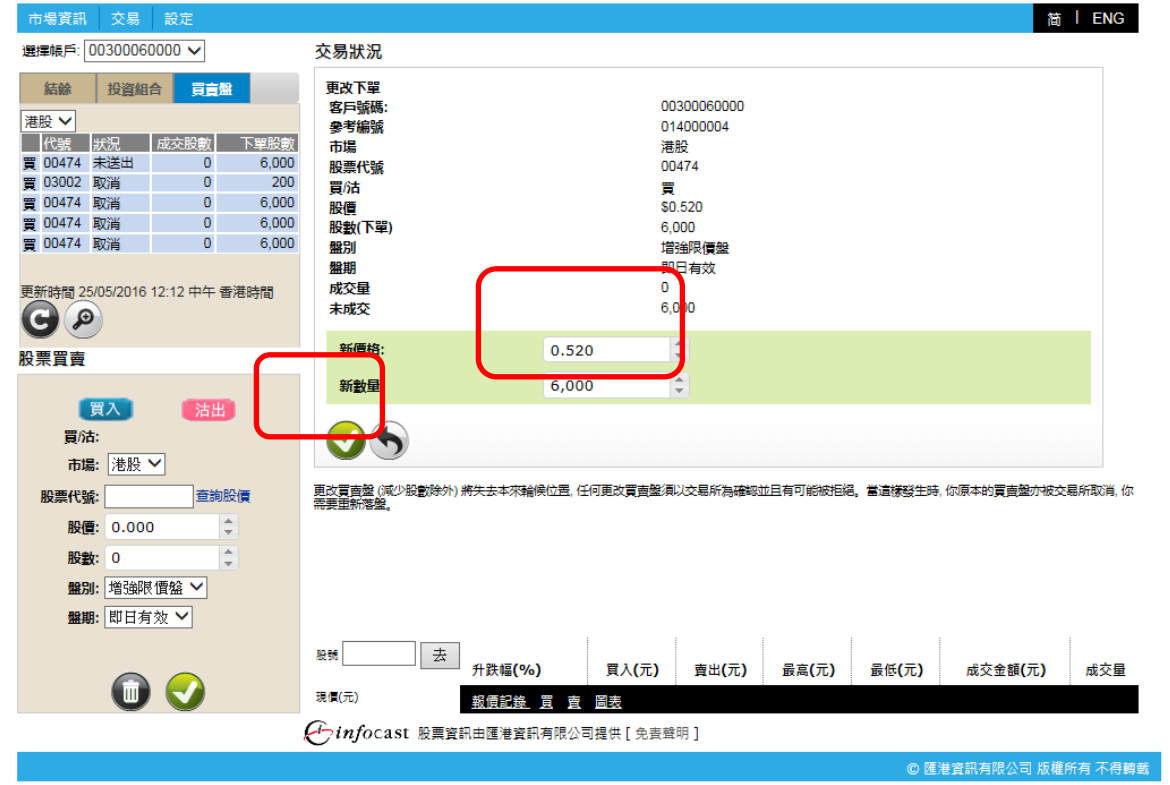

- 点击
   ,以进行改盘程序。
- 点击, , 以取消这次改单程序,保留原来的下单价格和股数。

7.1.1.2 确定更改买卖盘

点击 化后,确定更改买卖盘之画面便会显示。此画面显示的资料为客户改盘时所输入的资料。

| 市場資訊 交易 設定                                                                                                    |                                                                                             |                                                                                               | 筒             | L ENG   |
|----------------------------------------------------------------------------------------------------|---------------------------------------------------------------------------------------------|-----------------------------------------------------------------------------------------------|---------------|---------|
| 選擇帳戶: 00300060000 🗸                                                                                                    | 交易狀況                                                                                        |                                                                                               |               |         |
| 結論         投資組合         買言離           准設 ✓             化装         状況         成交股款         下撃股款           页 00474         未送出         0         6,000           页 00474         取満         0         6,000           页 00474         取満         0         6,000           页 00474         取満         0         6,000           页 00474         取満         0         6,000           页 00474         取満         0         6,000           页 00474         取満         0         6,000           更新時間 25/05/2016         12:12 中午 香港時間         ○ | 更改下單<br>買/::<br>股票代號:<br>股價<br>股數:<br>盤別:<br>盤期<br>成交星<br>未成交<br>新數量:<br>新價格:<br>〇〇 (⑤) (前) | 買<br>00474<br>80.520(港元)<br>6,000<br>增強限價盤<br>即日有效<br>0<br>6,000<br>6,000<br>8,000<br>\$0.500 |               |         |
| 股票買賣                                                                                                    |                                                                                             |                                                                                               |               |         |
| 授入 法出       贯/流:     市場: 港股 ▼       股票代號:      查詢股價       股價: 0.000     ↓       股數: 0     ↓       股數: 0     ↓       留别: 道強眼價盤 ▼       鐵期: 即日有效 ▼                                                                                                    |                                                                                             |                                                                                               |               |         |
|                                                                                                    | <sup>股號</sup> 去 升跌幅 <b>(%)</b>                                                              | <u>買入(元)</u> 賣出(元) 最高(元)                                                                      | 最低(元) 成交金額(元) | 成交量     |
| (i) 🗸                                                                                                    | 現但(元) 報價記錄 買 賣                                                                              | 圖表                                                                                            |               |         |
|                                                                                                    | € infocast 股票資訊由匯港資訊有限公司                                                                    | 司提供 [ 免责聲明 ]                                                                                  |               |         |
|                                                                                                    |                                                                                             |                                                                                               | © 匯港資訊有限公司 版權 | 所有 不得轉載 |
| <ul> <li>点击</li> <li>,以确知</li> <li>点击</li> <li>,以返回</li> </ul>                                                                                                    | 定改盘指令。<br>司更改买卖母。                                                                           |                                                                                               |               |         |
|                                                                                                    |                                                                                             |                                                                                               |               |         |
| • 点击 ,以取》                                                                                                    | 肖是次改单指令。                                                                                    |                                                                                               |               |         |

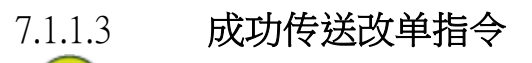

点击 **~**后,成功传送改单指令之画面便会显示。此画面显示的资料为客户改盘时所输入的资料,加 上估计淨交易金额和估计总交易金额。。

| 市場資訊 交                                                                                                    | 易設定                                                                                                    |                                                         |                                                                                   |                                                                                                    |                                                                                       |                        |                        | 简                        | I ENG   |
|----------------------------------------------------------------------------------------------------|----------------------------------------------------------------------------------------------------|---------------------------------------------------------|-----------------------------------------------------------------------------------|----------------------------------------------------------------------------------------------------|---------------------------------------------------------------------------------------|------------------------|------------------------|--------------------------|---------|
| 選擇帳戶: 00300                                                                                                    | 0060000 🗸                                                                                               |                                                         | 交易狀況                                                                              |                                                                                                    |                                                                                       |                        |                        |                          |         |
| 結餘投資                                                                                                    | 自組合 買賣                                                                                                  | 8                                                       | 改單指令已被傳送                                                                          |                                                                                                    |                                                                                       |                        |                        |                          |         |
| <ul> <li>港股 ▼</li> <li>代数 於況</li> <li>買 00474 未送込</li> <li>買 03002 取消</li> <li>買 00474 取消</li> <li>買 00474 取消</li> <li>買 00474 取消</li> <li>買 00474 取消</li> <li>Ξ 00474 取消</li> <li>Ξ 00474 取消</li> </ul> | 成交股数<br>出 0<br>0<br>0<br>0<br>0<br>0<br>0<br>0<br>0<br>0<br>0<br>0<br>0<br>0<br>0<br>0<br>0<br>0<br>0   | 下單股數<br>6,000<br>200<br>6,000<br>6,000<br>6,000<br>香港時間 | <b>買</b> /法:<br>股票代號:<br>股價<br>股數:<br>盤期<br>成交量<br>未成交<br>新數量:<br>新價格:<br>估計爭交易金額 | 3<br>5<br>6<br>5<br>7<br>7<br>7<br>7<br>7<br>7<br>7<br>7<br>7<br>7<br>7<br>7<br>7<br>7<br>7<br>7<br>7 | 買<br>10474<br>30.520 (港元)<br>5,000<br>寄油积價盤<br>即日有效<br>))<br>3,000<br>5,000<br>30.500 |                        |                        | \$3,000.0                | 00      |
| 股票買賣<br><b>買入</b><br>買活:<br>市場:港<br>股票代號:<br>股價:0.                                                                                                    | <u>┣</u> ✓<br><u> </u> <u> </u> <u> </u> <u> </u> <u> </u> <u> </u> <u> </u> <u> </u> <u> </u> <u> </u> | <b>股價</b>                                               | 低計變交易查觀:                                                                          | <b>花祥情</b>                                                                                            |                                                                                       |                        |                        | \$3,105.2                | 90      |
| 223. 0<br>2231: 増加<br>2231: 11                                                                                                    | 幽限價盤 💙<br>日有效 🂙                                                                                         | •                                                       |                                                                                   |                                                                                                    |                                                                                       |                        |                        |                          |         |
| (                                                                                                    | ) 🗸                                                                                                    |                                                         | <sup>股號</sup> 去<br>升跌幅(9)<br>現價(元)<br>報價配錄                                        | %) 買入(元)<br>医 <u>買 賣 圖表</u>                                                                           | 賣出 <b>(</b> 元)                                                                        | 最高 <b>(</b> 元 <b>)</b> | 最低 <b>(</b> 元 <b>)</b> | 成交金額 <b>(</b> 元 <b>)</b> | 成交量     |
|                                                                                                    |                                                                                                    |                                                         | 。<br><i>そうinfocast</i> 股票資訊由匯港資                                                   | [訊有限公司提供 [ 免責聲                                                                                        | 聲明]                                                                                   |                        |                        |                          |         |
|                                                                                                    |                                                                                                    |                                                         |                                                                                   |                                                                                                    |                                                                                       |                        | © 匯》                   | 港資訊有限公司 版權的              | 所有 不得轉載 |
| ●                                                                                                    | (击) <b>耳</b>                                                                                            | 賣盤狀                                                     | (況查詢 🔍 , 扳                                                                        | 回交易状况                                                                                                 | 上主页。                                                                                  |                        |                        |                          |         |

#### 7.1.2 取消买卖盘

若该买卖盘在等待、未成交或部分成交的状况下,客户可在<买卖盘状况>版面裡的最左栏处点击 以取消该买卖盘。取消版面连该买卖盘的参考编号及下单已输入的资料将会显示。(请注意:如该 买卖盘正在执行当中,<取消>功能并不适用。)

| 7.1.2.1 | 取消 |
|---------|----|
|---------|----|

| 市場資訊 交易 設定                                                                                            |                                                                                                    |              | 简               | ENG     |
|----------------------------------------------------------------------------------------------------|----------------------------------------------------------------------------------------------------|--------------|-----------------|---------|
| 選擇帳戶: 00300060000 🗸                                                                                   | 交易狀況                                                                                                    |              |                 |         |
| 新設         投資組合         買責盤           港設                                                              | 取消下單       00300060000         多考編號       01400004         市場       SEHK         股票代號       00474         資活       買         股價       \$0.500         股資       \$0.000         難別       均強限賃盤         期期       即日有效         成交量       0         未成交       6,000 |              |                 |         |
| ● 次出<br>・ 法法<br>· 方法:<br>· 方法:<br>· 法没 ●<br>· 法没 ●<br>· 法没 ●<br>· · · · · · · · · · · · · · · · · · · | 於「二」     方 新編(%)     「(元) 費出(元) 量高(元)     報償(元)     「一一一一一一一一一一一一一一一一一一一一一一一一一一一一一一一一一                                                                                                    | <b>置低(元)</b> | 成交金額(元 <b>)</b> | 成交量     |
|                                                                                                    |                                                                                                    | © 匯港資        | 資訊有限公司 版權所      | 所有 不得轉載 |
|                                                                                                    |                                                                                                    |              |                 |         |

- 点击 , 来完成取消程序。
  点击 , 以取消这次取消程序,保留原来的下单交易资料。

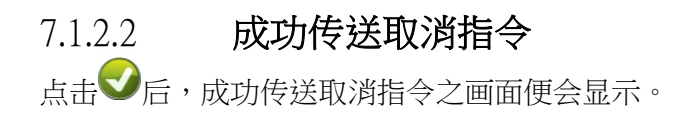

| 市場資訊 交易 設定                                                                                                    | 简 I ENG                                    |
|----------------------------------------------------------------------------------------------------|--------------------------------------------|
| 選擇帳戶: 00300060000 🗸                                                                                                    | 交易狀況                                       |
| 結餘投資組合買賣盤                                                                                                    | 成功删單                                       |
| 港股 🗸                                                                                                    | 客戶號碼: 00300060000                          |
| 代號 狀況 成交股數 下單股數                                                                                                    | <b>參考編號</b> 014000004                      |
| 夏 UU474 取消 U 6,UUU 99,UUU 99,UUU                                                                                         | 市場 SEHK                                    |
| 要 00474 取当 0 6 000                                                                                                    | 股票代號 00474                                 |
| 買 00474 取消 0 6.000                                                                                                    |                                            |
| ■ 00474 取消 0 6,000                                                                                                    | 脱値                                         |
| <b>^</b>                                                                                                    | 1072女(11年) 0,000<br>第9日1 (約34回/第第49        |
| 面新時間 25/05/2016 12:32 下午 香港時間                                                                                            |                                            |
|                                                                                                    |                                            |
| 90                                                                                                    | 未成交 6,000                                  |
| 股票冒责                                                                                                    |                                            |
| 買入     沽出       買/A:     市場:       市場:     塗搬       股價:     0.000       股徵:     0       邊蹤:     1       避測:     増強限 價盤 ✓ | 夏夏釜状況查詢 🔍                                  |
| 盤期:即日有效 ∨                                                                                                    |                                            |
|                                                                                                    | 股號 去                                       |
|                                                                                                    | 升跌幅(%) 買入(元) 賣出(元) 最高(元) 最低(元) 成交金額(元) 成交量 |
| U V                                                                                                    | 現慣(元) 報價記錄 買 査 圖表                          |
| ~ ~                                                                                                    |                                            |
|                                                                                                    |                                            |
|                                                                                                    | © 匯港資訊有限公司 版權所有 不得轉                        |
| ● 点击 夏夏盤                                                                                                    | <b>【況查請 (4)</b> ,返回交易状况主页。                 |

#### 7.1.3 买卖指令详情

客户可在<买卖盘状况>版面裡的最左栏处点击<sup>1</sup> 检视该买卖之所有更新记录,例如下单、改单或成交等之资料。所有记录会依发生之时间顺序列出。

| 市場資訊 交易 設定                                                                                                    |                                                                                                    |                                                                                      |                |                  | 简丨                       | ENG   |
|----------------------------------------------------------------------------------------------------|----------------------------------------------------------------------------------------------------|--------------------------------------------------------------------------------------|----------------|------------------|--------------------------|-------|
| 選擇帳戶: 00300060000 🗸                                                                                                    | 交易狀況                                                                                                    |                                                                                      |                |                  |                          |       |
|                                                                                                    | 參考編號     C       市場     S       股票代號     C       股價     S       股徵     S       股徵     S       盤別     1       盤期     S       買活     S       下單時間     1 | 114000004<br>SEHK<br>0474<br>0.500<br>38途限價盤<br>即日有效<br>5/05/2016<br>2:13:41 下午 香港時間 |                |                  |                          |       |
|                                                                                                    | 時間                                                                                                    | 指令                                                                                   | 價格             | 數量               | 拒絕原因                     |       |
|                                                                                                    | 25/05/2016 12:13 下午                                                                                                    | 送出新單                                                                                 | \$0.520        | 6,000            |                          |       |
| (示具質                                                                                                    | 25/05/2016 12:23 下午                                                                                                    | 新單已修改                                                                                | \$0.500        | 6,000            |                          |       |
| [買入] [法出]                                                                                                    | 25/05/2016 12:33 下午                                                                                                    | 新單已取消                                                                                | \$0.500        | 6,000            |                          |       |
| <ul> <li>買/沽:</li> <li>市場: 港股 ▼</li> <li>酸票代號: 査助股債</li> <li>股價: 0.000 ↓</li> <li>股數: 0 ↓</li> <li>盤別: 増強限債盤 ▼</li> <li>盤明: 即日有效 ▼</li> </ul> | •                                                                                                    |                                                                                      |                |                  |                          |       |
| <b>D</b>                                                                                                    | 股號         去         升跌幅(%)           現價(元)         銀價記錄 頁 直           チョウロの         計算算訊由匯港資訊有限公司                                                    | 買入(元) 賣出(元)                                                                          | 最高 <b>(</b> 元) | 最低 <b>(</b> 元) , | 成交金額 <b>(</b> 元 <b>)</b> | 成交量   |
|                                                                                                    |                                                                                                    |                                                                                      |                | © 匯港資調           | 积有限公司 版權所得               | 有 不得藭 |
|                                                                                                    |                                                                                                    |                                                                                      |                |                  |                          |       |

• 点击 , 返回交易状况主页。

#### 7.2 交易记录

客户可在此查询自己户口一年内之交易事项。客户可以按时段(最长一年)、种类或股票代号撮取所需的资料。

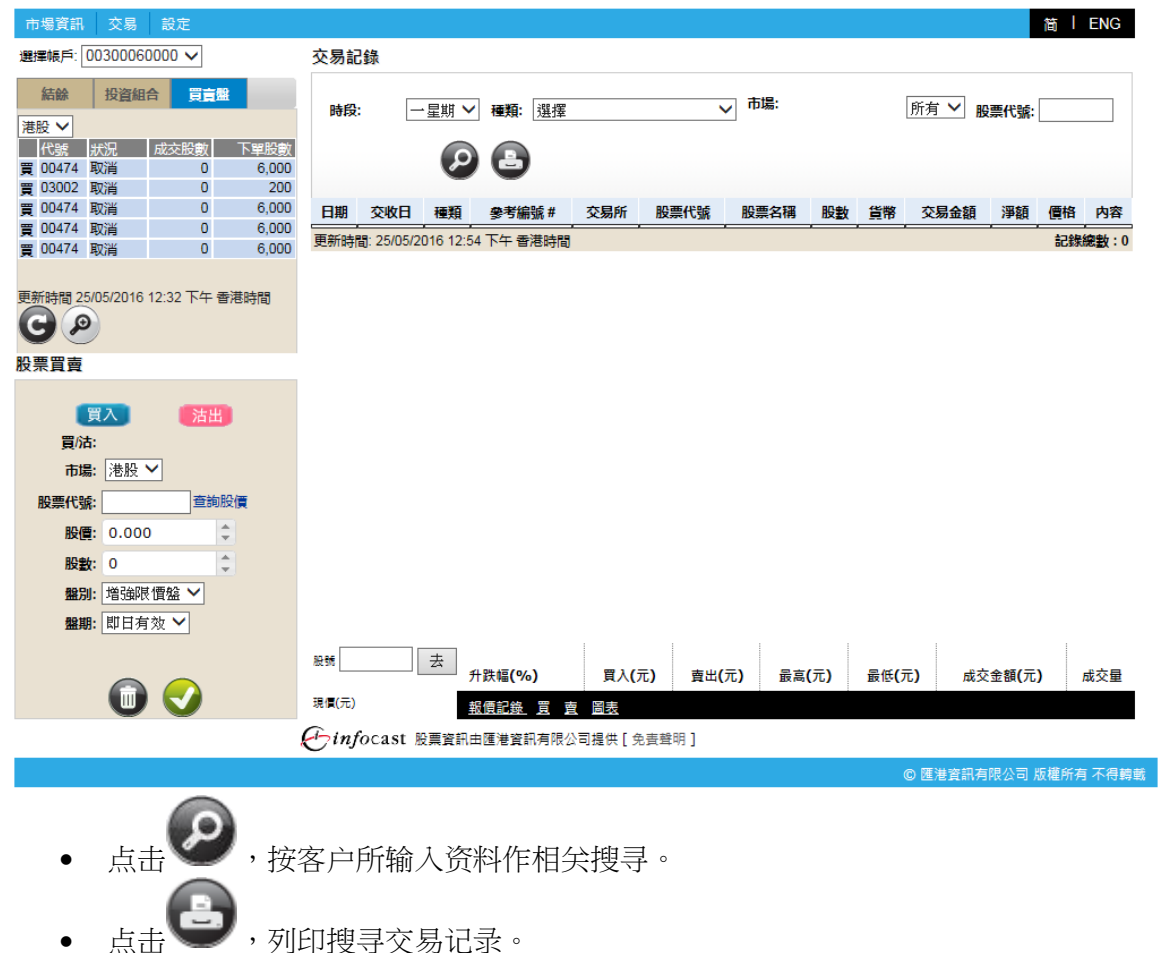

## 7.3 投资组合

客户可透过此功能查询股票投资组合所持市值,可动用市值,投资组合相关新闻及投资组合版块比例。。

| 市場資訊       | 交易 存款/提                                    | 数 脱定             |         |               |             |                                 |        |                   |                 | 1             | R   ENG                                                                                                    |
|------------|--------------------------------------------|------------------|---------|---------------|-------------|---------------------------------|--------|-------------------|-----------------|---------------|----------------------------------------------------------------------------------------------------|
| 計算術で: 00   | 000001-0000 💌                              |                  | 6       | 股             | 票投資網        | 組合                              |        | Æ                 | MMM8: 03/02/201 | 2 03:29 7 4 1 | a di seconda di seconda di s |
|            |                                            | -                |         | 所持市道<br>可動用市  | 10          | \$989,680.00<br>\$10.296.199.50 |        | <b>07 8</b> 3     |                 | G 🕒           |                                                                                                    |
| RATER      | 可可当此来                                      | 99 13 BC SK      | 10-2-   | TRE           |             |                                 | -      | -                 |                 |               | -                                                                                                    |
| 0001       | 12,000                                     | 12,000           |         | OCHINA OCHINA | 00004       | CHELINGKONOL CHELINGKO          | A.A.   | 10,000            | 12000           | #ait(%        | 100                                                                                                    |
| 0004       | 10,000                                     | 0                | 00      | OFIN          | 00001       | CHEONOKONGI CHEONOKO            | HAD    | 12,000            | 12,000          | u             | 0                                                                                                    |
| 0005       | 400                                        | 400              | 00      | SEHK          | 00003       | 各指中國共和                          | HKU    | u                 | -3,000          | u             |                                                                                                    |
| 1008       | 1,000                                      | Û                | 00      | SEHK          | 00004       | 九龍廣無間                           | HKD    | 0                 | 10,000          | 0             | 0                                                                                                    |
| 上只顯示首      | 五個投資給合以限                                   | 原代教会             | 08      | SEHK          | 00005       | 睢豐控跌                            | HKD    | 400               | 400             | 0             | 0                                                                                                    |
| 族更多以醫      | 監測全部投資組合,                                  |                  | 00      | SEHK          | 00008       | 電訊盈料                            | HKD    | 0                 | 1,000           | 0             | 0                                                                                                    |
| 新時間: 香油    | tinteth                                    | 00               | 00      | SEHK          | 00102       | 机升拉胶                            | HKD    | 0                 | 2,000           | 0             | 0                                                                                                    |
| 802/2012 0 | 03:27 下午                                   | 98               | 08      | SEHK          | 00121       | 下辦建花                            | HKD    | 0                 | 20,000          | 0             | 0                                                                                                    |
| 「古安        |                                            |                  | 88      | SEHK          | 00123       | 結秀地產                            | HKD    | 0                 | 12,000          | 0             | 0                                                                                                    |
| * M M      |                                            |                  | 88      | SEHK          | 00126       | 建成集团                            | HKD    | 0                 | 2,000           | 0             | 0                                                                                                    |
| -          | -                                          | -                | 08      | SEHK          | 00128       | 安寧拉铁                            | HKD    | 0                 | 4,000           | 0             | 0                                                                                                    |
|            |                                            | 4                | 12.48.1 | 至 10 (        | 建数:17)      |                                 |        |                   | dist W L town   | 2 T-W         | -8.4-W                                                                                                    |
| 貫/結        |                                            |                  |         |               |             |                                 |        |                   | man 12 m        | 1 Beatings    | A.L.                                                                                                    |
| 股票代数       | 3                                          | 助設備              | DARR    |               | 16.50       |                                 |        |                   |                 |               |                                                                                                    |
| 股份         | ei.                                        | 10               | 18/01   |               | 机第(00001)   | 网络盐油酸出合液伤重人菌 肉球的                | 870fé  |                   |                 |               |                                                                                                    |
| -          |                                            |                  | 17/01   |               | 地產於升幅的      | 此大 長寶、恒地、信置升逾3%。                | 0.000  |                   |                 |               |                                                                                                    |
|            | AND DE DE DE DE DE DE DE DE DE DE DE DE DE |                  | 16/01   |               | <u>農耕半計</u> | F交投交部 地理股受限<br>F项目示理 按照图影响中等等   |        |                   |                 |               |                                                                                                    |
| 20.03      |                                            |                  | 13/01   |               | 西波亚湾湾岸      | F項目流標 福路(00066)實種               |        |                   |                 | 13.01         | 5                                                                                                    |
|            | 00                                         |                  | 12/01   |               | 林憲達:20)     | 2年福康價及租金還升 科干頭措施不               | 長久     |                   |                 | 1.6%          | ÷                                                                                                    |
|            |                                            |                  | 10/01   |               | 宇宙航西增加      | 1.5K、小田、山田市市市市1010001           |        | 89                |                 |               |                                                                                                    |
|            |                                            |                  | soit    |               | + -         |                                 |        | a start start and | -               |               |                                                                                                    |
|            |                                            |                  |         |               | 712         | (%) 夏人(元) 資油                    | 9(元) 1 | 6月(元) 考           | (物(元) 内)        | 《笙翻(元)        | KQ:                                                                                                    |
|            |                                            |                  | 明測元     | )             | <u>II</u>   | 五 紅鷺 圖表                         |        |                   |                 |               | 香港                                                                                                    |
| - Inter-   | ANT BURGER LT                              | Cardware and the | -       |               | 10          |                                 |        |                   |                 |               |                                                                                                    |
| /injoc:    | ast Mayakaa                                | (相直)於有於公司        | 可提供 L   | 用耳室明          | 1           |                                 |        |                   |                 |               |                                                                                                    |
| Falta      | 傳動及痛件   私調                                 | 副決策結何   1        | 國人資料    | <b>LABREN</b> | 199         |                                 |        |                   | Fの 博大語分布部       | 公司总规府有        | 不得得                                                                                                    |

- 点击 , 获取最新的状况。
- 点击
   ,列印客户股票投资组。
- 点击<sup>13</sup><买>,相关股票代号及股数将自动在股票买卖表填上,股票买卖表底色将会转换至蓝色。
- 点击53 <沽>,相关股票代号及股数将自动在股票买卖表填上,股票买卖表底色将会转换至粉红色。
- 点击 🖸 <更多>,可显示更多相关新闻、相关图表、相关公司资料、加入监察表。

### 7.4 账户结馀

客户可透过此功能查询实时结馀、未交收金额、未清算金额、利息、即日买卖淨额、可动用现金结馀 及可买入证券上限。

| 市場資訊 交易 設定                                                                                                    |                             |                  |                        |                   |          |
|----------------------------------------------------------------------------------------------------|-----------------------------|------------------|------------------------|-------------------|----------|
| 選擇帳戶: 00300060000 🗸                                                                                                    | 振戶結餘                        |                  |                        |                   |          |
| 結餘 投資組合 買賣盤                                                                                                    | 現金                          | 等值港元             | 港元                     | 美元                | 人民幣      |
| 综合結餘(港元) ✔                                                                                                    | 實時結餘                        | \$10,000.00      | \$10,000.00            | \$0.00            | \$0.00   |
| 可動用現金結餘 \$10,000.00                                                                                                    | 未交收金額                       | \$0.00           | \$0.00                 | \$0.00            | \$0.00   |
| 可買入證券上限 \$10,000.00                                                                                                    | 未清算金額                       | \$0.00           | \$0.00                 | \$0.00            | \$0.00   |
|                                                                                                    | 利息                          | \$0.00           | \$0.00                 | \$0.00            | \$0.00   |
|                                                                                                    | 即曰買賣淨額                      | \$0.00           | \$0.00                 | \$0.00            | \$0.00   |
| ·<br>新時間 25/05/2016 02:01 下午 委港時間                                                                                                    | 可動用現金結餘                     | \$10,000.00      | \$10,000.00            | \$0.00            | \$0.00   |
|                                                                                                    | 信貸限額                        | \$0.00           |                        |                   |          |
|                                                                                                    | 可買入證券上限                     | \$10,000.00      | \$10,000.00            | \$0.00            | \$0.00   |
| <ul> <li>買/法:</li> <li>市場: 港股 ▼</li> <li>股票代號: 查詢股價</li> <li>股價: 0.000 ↓</li> <li>股數: 0 ↓</li> <li>盤別: 増強限價盤 ▼</li> <li>盤期: 即日有效 ▼</li> </ul> |                             |                  | 更新時間: 25/05            | 2016 02:13 下午 香港的 | 襇        |
|                                                                                                    | <sup>股號</sup> 升跌幅 <b>(%</b> | 6) 買入(元) 賣出(7    | ī) 最高 <b>(</b> 元) 最低(元 | ) 成交金額(元)         | 成交量      |
| UU 💙                                                                                                    | 現價(元) 載價記錄                  | 夏夏夏日             |                        |                   |          |
|                                                                                                    | ℳinfocast 股票資訊由匯港資料         | 訊有限公司提供 [ 免責聲明 ] |                        |                   |          |
|                                                                                                    |                             |                  | C                      | ) 匯港資訊有限公司 版      | 灌所有 不得轉載 |

## **8.** 设定

## **8.1** 客户资料

显示账户资料

| 市場資訊 交易 設定                            |                                                                                                    | 简 I ENG                        |
|---------------------------------------|----------------------------------------------------------------------------------------------------|--------------------------------|
| 選擇帳戶: 00300060000 🗸                   | 帳戶資訊                                                                                                    |                                |
| <b>結除</b> 投資組合 買賣盤                    | 客戶資訊<br>客戶名標 (英):                                                                                                    | Chan Tai Man Peter             |
| 綜合結餘(港元) ✔                            | 客戶名稱 (中):                                                                                                    | 陳大文                            |
| 可動用現金結餘 \$10,000.00                   | 帳戶類型:                                                                                                    | CT001                          |
| 可買入證券上限 \$10,000.00                   | 地址:                                                                                                    |                                |
|                                       | 城市:                                                                                                    |                                |
|                                       | 電郵:<br>家居電話:                                                                                                    | chantaiman@gmail.com           |
|                                       | 流動電話:                                                                                                    | 9234-5678                      |
| 更新時間 25/05/2016 02:01 下午 香港時間         | 第公室電話:                                                                                                    |                                |
| GP                                    | 傳具:                                                                                                    | G                              |
| 股票買賣                                  |                                                                                                    | 更新時間: 25/05/2016 02:17 下午 香港時間 |
| 1 1 1 1 1 1 1 1 1 1 1 1 1 1 1 1 1 1 1 |                                                                                                    |                                |
| 冒/沾:                                  |                                                                                                    |                                |
| 市場:港股 🖌                               |                                                                                                    |                                |
| 股票代號: 查詢股價                            |                                                                                                    |                                |
| 股價: 0.000 🗘                           |                                                                                                    |                                |
| 股數: 0 🗘                               |                                                                                                    |                                |
| <b>盤別:</b> 增強限價盤 >                    |                                                                                                    |                                |
| 盤期: 即日有效 ✔                            |                                                                                                    |                                |
|                                       | 田田市(1)     田市(1)     田(1)     田(1)     田(1) |                                |
|                                       | → 升浜幅(%) 買人(元) 賣出(元)                                                                                                    | <b> </b>                       |
|                                       | 現間(元) 報便記録 買 査 圖表                                                                                                    |                                |
|                                       | for ast 股票資訊由匯港資訊有限公司提供[免責聲明]                                                                                                    |                                |
|                                       |                                                                                                    | © 匯港資訊有限公司 版權所有 不得轉載           |

#### 8.2 更改密码

客户可透过此功能更改登入密码。

| 市場資訊 交易 彰                             | 定                 |                                                    |                |                |                |                |                | 简                | I ENG   |
|---------------------------------------|-------------------|----------------------------------------------------|----------------|----------------|----------------|----------------|----------------|------------------|---------|
| 選擇帳戶: 0030006000                      | 0 🗸               | 更改密碼                                               |                |                |                |                |                |                  |         |
| <b>結餘</b> 投資組合                        | 買賣盤               |                                                    |                |                |                |                |                |                  |         |
| 綜合結餘(港元) ✔                            |                   | 舊密碼:                                               |                |                |                |                |                |                  |         |
| 可動用現金結餘                               | \$10,000.00       | 新密碼:                                               |                |                |                |                |                |                  |         |
| 可買入證券上限                               | \$10,000.00       | 確認新密碼:                                             |                |                |                |                |                |                  |         |
| 更新時間 25/05/2016 02:0                  | )1 下午 香港時間        | 保存<br>密碼規則:<br>必須最少有8個字元<br>字元必須是數字或英<br>句会是小一個英文字 | 文字母            |                |                |                |                |                  |         |
| ● ● ● ● ● ● ● ● ● ● ● ● ● ● ● ● ● ● ● |                   | 包含最少一個數字                                           | -              |                |                |                |                |                  |         |
| 関入                                    | 法出 查詢股價 ◆ ◆ ▲ ✓ ✓ |                                                    |                |                |                |                |                |                  |         |
|                                       |                   | 股號 去                                               | 升跌幅 <b>(%)</b> | 買入 <b>(</b> 元) | 賣出 <b>(</b> 元) | 最高 <b>(</b> 元) | 最低 <b>(</b> 元) | 成交金額 <b>(</b> 元) | 成交量     |
|                                       |                   | 現價(元)                                              | 報價記錄 買 賣       | 圖表             |                |                |                |                  |         |
|                                       |                   | ←infocast 股票資訊                                     | R由匯港資訊有限公司     | ]提供[免査聲印       | 月]             |                |                |                  |         |
|                                       |                   |                                                    |                |                |                |                | ONE            | #密如方限入司 肟罐       | 能方 天得納薪 |

- 填入密码
  - ▶ 旧密码 填入原本的密码。
  - ▶ 新密码 填入新的密码。
  - ▶ 确认密码 再填入新的密码一次。
- 点击<保存>确认更改密码的申请。